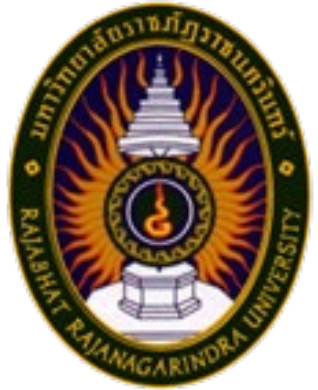

# คู่มือปฏิบัติงานหลัก

# เรื่อง

# การลงบทความในวารสารราชนครินทร์ ผ่านระบบ ThaiJo

นางสาวศิริพร ขจรพันธ์ ตำแหน่ง นักวิชาการศึกษา

สำนักส่งเสริมวิชาการและงานทะเบียน มหาวิทยาลัยราชภัฏราชนครินทร์

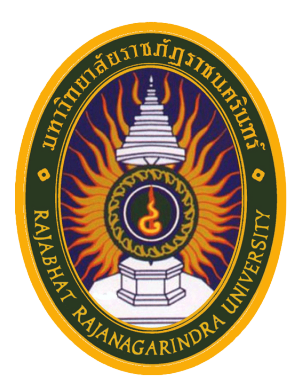

# คู่มือปฏิบัติงานหลัก

เรื่อง

# การลงบทความในวารสารราชนครินทร์ ผ่านระบบ ThaiJo

นางสาวศิริพร ขจรพันธ์ ตำแหน่ง นักวิชาการศึกษา สำนักส่งเสริมวิชาการและงานทะเบียน มหาวิทยาลัยราชภัฏราชนครินทร์ คำนำ

ปัจจุบันนี้ หน่วยงานที่เกี่ยวกับทางด้านการศึกษาไม่ว่าจะเป็นสถานศึกษาระดับประถมศึกษา มัธยมศึกษา อุดมศึกษา อาชีวศึกษา หรือแม้กระทั่งหน่วยงานอื่นๆ ก็ตาม ล้วนแล้วแต่ให้ความสำคัญและ ส่งเสริมให้บุคลากรภายในหน่วยงานทำผลงานวิชาการ/วิจัย เพื่อให้บุคลากรได้มีตำแหน่งที่สูงขึ้น ซึ่งหนึ่ง ในเกณฑ์ที่ใช้พิจารณาประเมินผลงานก็คือ บุคลากรจะต้องมีผลงานทางวิชาการ/งานวิจัยได้รับการตีพิมพ์ เผยแพร่จากวารสารที่มีการตีพิมพ์เผยแพร่อย่างต่อเนื่อง

วารสารราชนครินทร์ขึ้น ซึ่งปัจจุบันได้ดำเนินการมาเป็นปีที่ ๒๑ โดยได้ดำเนินการอย่างต่อเนื่อง และจากการดำเนินงานที่ผ่านมาในการส่งบทความเพื่อมาตีพิมพ์เผยแพร่ในวารสารนั้น ผู้ส่งบทความจะต้อง เดินทางมาส่งด้วยตนเองที่กองบรรณาธิการมหาวิทยาลัยราชภัฏราชนครินทร์ หรือส่งเป็นเอกสารผ่านระบบ ขนส่ง แต่ในขณะนี้ทางวารสารราชนครินทร์ได้มีการเปลี่ยนแปลงรูปแบบการส่งบทความเป็นการส่งผ่านระบบ ThaiJo โดยที่ผู้ส่งบทความไม่ต้องเดินทางมาส่งบทความด้วยตนเอง และจากการส่งบทความผ่านระบบได้ มีผู้ส่งบทความส่วนหนึ่งสอบถามถึงขั้นตอนในการส่งบทความ ผู้จัดทำในฐานะที่เป็นฝ่ายจัดการวารสาร ราชนครินทร์ทำหน้าที่ประสานงาน จึงได้จัดทำคู่มือการลงบทความในวารสารราชนครินทร์ ผ่านระบบ ThaiJo ตั้งแต่ขั้นตอนแรกจนถึงขั้นตอนสุดท้าย เพื่อใช้สำหรับเป็นแนวทางและเพื่อให้เกิดความสะดวกต่อ ผู้ส่งบทความต่อไป

ผู้จัดทำขอขอบพระคุณมหาวิทยาลัยราชภัฏราชนครินทร์ เป็นอย่างยิ่ง ที่ช่วยในการสนับสนุน และส่งเสริมให้ดำเนินการจัดทำคู่มือปฏิบัติงานหลักขึ้นมา ซึ่งน่าจะเป็นประโยชน์ต่อผู้สนใจอย่างมาก ขอขอบคุณผู้บริหารสำนักส่งเสริมวิชาการและงานทะเบียนทุกท่าน หัวหน้าสำนักงานผู้อำนวยการสำนัก ส่งเสริมวิชาการและงานทะเบียน ที่ให้คำแนะนำและข้อเสนอแนะต่าง ๆ ทำให้การดำเนินการจัดทำคู่มือ ปฏิบัติงานหลักเล่มนี้ สำเร็จลุล่วงไปได้ด้วยดี

> ศิริพร ขจรพันธ์ นักวิชาการศึกษา เมษายน ๒๕๖๗

# สารบัญ

|               |                                                                | หน้า |
|---------------|----------------------------------------------------------------|------|
| คำนำ          |                                                                | ก    |
| สารบัญ        |                                                                | ข    |
| สารบัญภาเ     | ₩                                                              | ค    |
| ส่วนที่ ๑     | บริบทมหาวิทยาลัยราชภัฏราชนครินทร์                              | ໑    |
|               | ประวัติมหาวิทยาลัย                                             |      |
|               | โครงสร้างการแบ่งส่วนราชการมหาวิทยาลัยราชภัฏราชนครินทร์         | b    |
|               | สัญลักษณ์ประจำมหาวิทยาลัยราชภัฏราชนครินทร์                     | ญ    |
|               | ปรัชญา วิสัยทัศน์ เอกลักษณ์ อัตลักษณ์ พันธกิจ ของมหาวิทยาลัย   | d    |
|               | คุณลักษณะของบัณฑิตที่พึงประสงค์                                | ನ    |
|               | ยุทธศาสตร์ เป้าประสงค์ กลยุทธ์                                 | ದ    |
| ส่วนที่ ๒     | บริบทของหน่วยงาน                                               | ഉല   |
|               | ประวัติสำนักส่งเสริมวิชาการและงานทะเบียน                       | මම   |
|               | สถานที่ตั้ง                                                    | ໑ຓ   |
|               | การจัดตั้งหน่วยงาน                                             | ଭଣା  |
|               | โครงสร้างการแบ่งส่วนราชการของสำนักส่งเสริมวิชาการและงานทะเบียน |      |
|               | มหาวิทยาลัยราชภัฏราชนครินทร์                                   | o¢   |
|               | ปรัชญา วิสัยทัศน์ พันธกิจ ค่านิยมองค์กร เอกลักษณ์ อัตลักษณ์    | ඉඳ්  |
|               | ประเด็นยุทธศาสตร์                                              | මට   |
|               | ภาระงานและลักษณะงานภายในของสำนักส่งเสริมวิชาการและงานทะเบียน   | ඉට   |
| ส่วนที่ ๓     | ขั้นตอนการลงบทความลงวารสารราชนครินทร์ ผ่านระบบ ThaiJo          | ໑๙   |
|               | วัตถุประสงค์                                                   | මට   |
|               | ประโยชน์ที่คาดว่าจะได้รับ                                      | මං   |
|               | ขั้นตอนการปฏิบัติงาน                                           | ២໑   |
|               | ขั้นตอนที่ ๑ การเข้าระบบ ThaiJo                                | මම   |
|               | ขั้นตอนที่ ๒ กรอกข้อมูลการสมัครส่งบทความในระบบ ThaiJo          | అద   |
|               | <b>ขั้นตอนที่ ๓</b> การตรวจสอบการรับบทความของระบบ ThaiJo       | ៥0   |
| สรุปปัญหา     | า แนวทางแก้ไขปัญหา และข้อเสนอแนะ                               | දේභ  |
| บรรณานุก      | ารม                                                            |      |
| ประวัติผู้เขี | วียน                                                           |      |

# สารบัญภาพ

หน้า

| ภาพที่ |                                                           |
|--------|-----------------------------------------------------------|
| ୭      | โครงสร้างการแบ่งส่วนราชการของมหาวิทยาลัยราชภัฏราชนครินทร์ |
| ම      |                                                           |
| តា     | ขั้นตอนการลงบทความในวารสารราชนครินทร์ผ่านระบบ ThaiJo      |
| ଜ      | การเข้าเว็บไซต์เพื่อเข้าระบบ ๒๒                           |
| ଝ      | การเข้าเว็บไซต์เพื่อเข้าระบบ ThaiJo ๒๓                    |
| Ъ      | การเข้าระบบ ThaiJo ๒๔                                     |
| ଣ      | การสืบค้นชื่อวารสาร ๒๕                                    |
| ಷ      | ข้อมูลวารสารราชนครินทร์ในระบบ ThaiJo ๒๖                   |
| ଟ      | เว็บไซต์วารสารราชนครินทร์ในระบบ ThaiJo ๒๗                 |
| ୭୦     | หน้าเว็บไซต์วารสารราชนครินทร์ในระบบ ThaiJo ๒๙             |
| ଭଭ     | การกรอกข้อมูลอีเมล์ของผู้ส่งบทความ ๓๐                     |
| මම     | การกรอกข้อมูลเพื่อยืนยัน Password ๓๑                      |
| ଭଣା    | แบบฟอร์มการป้อนข้อมูลสำหรับการลงทะเบียน ๓๒                |
| ଭଙ୍    | การแจ้งการตรวจสอบอีเมล์ ๓๔                                |
| ୦୯     | การแจ้งข้อมูลรหัสการเข้าระบบในอีเมล์ ๓๕                   |
| මේ     | รายละเอียดการส่งข้อมูลไปยังวารสารราชนครินทร์ ๓๖           |
| ଭଚ୍ଚା  | การเข้าสู่ระบบการส่งบทความมายังวารสารราชนครินทร์ ๓๗       |
| ଭର୍ଦ୍ଦ | รายละเอียดการเริ่มส่งบทความไปยังวารสารราชนครินทร์ ๓๙      |
| ଭଟ     | ระบบในการอัปโหลดบทความ ๔๐                                 |
| ୦୦     | ไฟล์ข้อมูลในการอัปโฟลดบทความ ๔๑                           |
| ୭୦     | การอัปโหลดเอกสารที่เกี่ยวกับการส่งบทความ ๔๒               |
| මම     | การเลือกประเภทของไฟล์ในการส่งบทความ ๔๓                    |
| ໂອຄາ   | การอัปโหลดไฟล์และเลือกประเภทไฟล์ ๔๔                       |
| ୭୯     | การกรอกข้อมูลตามรายละเอียดบทความ ๔๕                       |
| මඳ     | การตรวจสอบข้อมูลการส่งบทความไปยังวารสารราชนครินทร์        |
| ଟର     | การยืนยันการส่งบทความไปยังวารสารราชนครินทร์ ๔๘            |
| ୭୯     | การตรวจสอบการรับบทความของระบบ ๕๐                          |

# สารบัญภาพ (ต่อ)

| ภาพที่ |                                                       |     |
|--------|-------------------------------------------------------|-----|
| ವಾಡ    | การแจ้งข้อความอีเมล์ได้รับการตรวจสอบ                  | ද්ම |
| තික්   | การแจ้งข้อความยืนยันความถูกต้องของอีเมล์              | ഭ്ണ |
| ୩୦     | การแจ้งยืนยันการได้รับบทความผ่านทางอีเมล์ผู้ส่งบทความ | ଝ୍  |
| ୩୭     | การรับบทความผ่านระบบ ThaiJo                           | ଝଝ  |

# หน้า

# ส่วนที่ ๑ บริบทของมหาวิทยาลัยราชภัฏราชนครินทร์

ในส่วนที่ ๑ นี้จะเป็นเนื้อหาบริบทของมหาวิทยาลัยราชภัฏราชนครินทร์ โดยจะประกอบไปด้วย ประวัติของมหาวิทยาลัย เอกลักษณ์และอัตลักษณ์ของมหาวิทยาลัย ปรัชญา วิสัยทัศน์ พันธกิจ ของมหาวิทยาลัย เป้าประสงค์และยุทธศาสตร์ของมหาวิทยาลัย และโครงสร้างการแบ่งส่วนราชการ ของมหาวิทยาลัย ซึ่งมีรายละเอียดดังนี้

#### ประวัติมหาวิทยาลัยราชภัฏราชนครินทร์

มหาวิทยาลัยราชภัฏราชนครินทร์มีสถานที่ปฏิบัติงานตั้งแต่เริ่มก่อตั้งอยู่ในอำเภอเมืองฉะเชิงเทรา ใกล้วัดโสธรรารามวรวิหาร สถานที่ประดิษฐานหลวงพ่อพุทธโสธร และกองพันทหารช่าง ที่ ๒ (ค่ายศรีโสธร) มีสถานที่ปฏิบัติงานแยกกันเป็น ๓ แห่ง คือ

แห่งแรก ตั้งอยู่ ณ เลขที่ ๔๒๒ ถนนมรุพงษ์ ตำบลหน้าเมือง อำเภอเมือง จังหวัดฉะเชิงเทรา ๒๔๐๐๐ บนเนื้อที่ ๔๓ ไร่เศษ เป็นที่ตั้งของสำนักงาน อาคารเรียน อาคารปฏิบัติการและอาคาร ที่ทำการต่าง ๆ

แห่งที่สอง ตั้งอยู่ ณ เลขที่ ๔๐ ถนนศรีโสธรตัดใหม่ ตำบลหน้าเมือง อำเภอเมืองฉะเชิงเทรา จังหวัดฉะเชิงเทรา ๒๔๐๐๐ มีพื้นที่ประมาณ ๑๗ ไร่ เป็นพื้นที่ซึ่งได้รับบริจาคและจัดซื้อเพิ่มเติม เพื่อใช้ในการจัดการเรียนการสอนของโปรแกรมวิชาเกษตรศาสตร์ปัจจุบันได้เปลี่ยนมาใช้ในการจัดการเรียน การสอนโรงเรียนสาธิต และเป็นบริเวณที่พักอาศัยของข้าราชการ พนักงานของมหาวิทยาลัย

แห่งที่สาม ตั้งอยู่ ณ เลขที่ ๖ หมู่ ๔ ตำบลหัวไทร อำเภอบางคล้า จังหวัดฉะเชิงเทรา ๒๔๑๑๐ มีพื้นที่ประมาณ ๔๐๐ ไร่ เป็นที่สาธารณประโยชน์ ซึ่งกระทรวงมหาดไทยอนุมัติให้ใช้ เป็นที่ตั้งของมหาวิทยาลัย เมื่อวันที่ ๑๙ กรกฎาคม พ.ศ. ๒๔๓๙

สถานที่แห่งแรกนี้เดิมเป็นที่ตั้งของโรงเรียนฝึกหัดครูกสิกรรมชายซึ่งต่อมาเมื่อโรงเรียนย้ายไป ตั้งใหม่ที่จังหวัดปราจีนบุรีทางราชการจึงได้ขยายสถานที่เดิมให้กว้างขึ้นโดยขอที่ดินจากทางการทหาร และจัดซื้อเพิ่มเติมเพื่อสร้างหอนอนและเรือนพักครูแล้วย้ายนักเรียนสตรีแผนกฝึกหัดครู ซึ่งเรียนรวม อยู่กับนักเรียนสตรีประจำจังหวัดฉะเชิงเทรา "ดัดดรุณี" มาเรียนแทนในปี พ.ศ. ๒๔๘๓ โดยใช้ชื่อ โรงเรียนว่า **"โรงเรียนฝึกหัดครูประกาศนียบัตรจังหวัด"** เปิดสอนหลักสูตรครูประกาศนียบัตรจังหวัด

การลงบทความในวารสารราชนครินทร์ ผ่านระบบ ThaiJo หน้า 🛛 ๑

(ครู ว.) จึงถือได้ว่ามหาวิทยาลัยราชภัฏราชนครินทร์ได้ถือกำเนิดในปี พ.ศ.๒๔๘๓ จากนั้นก็ได้พัฒนา เปลี่ยนแปลงมาโดยลำดับ กล่าวคือ

พ.ศ. ๒๔๘๕ ได้เปิดสอนหลักสูตรครูประชาบาล (ป.ป.) และเปลี่ยนชื่อเป็น **"โรงเรียนสตรี ฝึกหัดครูฉะเชิงเทรา** " แต่ต่อมาได้ตัดหลักสูตรครูประชาบาล และหลักสูตรครูประกาศนียบัตร จังหวัดออกปีละชั้น จนหมดในปี พ.ศ. ๒๔๙๑ และ พ.ศ. ๒๔๙๕ ตามลำดับ

พ.ศ. ๒๔๙๓ เปิดสอนหลักสูตรครูมูล และในปี พ.ศ. ๒๔๙๔ เปิดสอนหลักสูตรฝึกหัดครูประถม (ป.ป.) ซึ่งเป็นการเปิดสอนนักเรียนฝึกหัดครู ป.ป. หญิง เป็นครั้งแรกในส่วนภูมิภาคของไทย

ในระยะนี้เองที่กระทรวงศึกษาธิการได้กำหนดให้จังหวัดฉะเชิงเทราเป็นสถานที่ทดลอง ปรับปรุงส่งเสริมการศึกษาโดยความร่วมมือขององค์การระหว่างประเทศหลายองค์การ ได้แก่ องค์การ อาหารและเกษตรแห่งสหประชาชาติ (FAO) องค์การบริหารความร่วมมือระหว่างประเทศ แห่งอนามัยโลก (WHO) องค์การบริหารความร่วมมือระหว่างประเทศแห่งสหรัฐอเมริกา (USOM) มีชาวต่างประเทศเข้ามาดำเนินงานในโครงการนี้จากหลายชาติ คือ อังกฤษ สหรัฐอเมริกา เดนมาร์ก นอร์เวย์ สวีเดน ออสเตรเลีย นิวซีแลนด์ แคนาดา อินเดีย ศรีลังกา และญี่ปุ่น ในการนี้ทางโรงเรียน ฝึกหัดครูฉะเชิงเทรา ได้ให้ความร่วมมือกับโครงการระหว่างประเทศ โดยจัดสถานที่ไว้ส่วนหนึ่งสำหรับ ให้โรงเรียนต่าง ๆ ใช้เป็นสถานที่ประชุม การสาธิตการสอนโดยผู้เชี่ยวชาญจากประเทศไทย และ ต่างประเทศ พ.ศ. ๒๔๙๘ มีการเปลี่ยนแปลงหลักสูตร โดยใช้หลักสูตรประกาศนียบัตรวิชาการศึกษา (ป.กศ.) แทนหลักสูตร ป.ป. โดยรับนักเรียนชายเข้าเรียนด้วยจึงเปลี่ยนชื่อจากโรงเรียนสตรีฝึกหัดครู ฉะเชิงเทรา เป็น **"โรงเรียนฝึกหัดครูฉะเชิงเทรา"** สังกัดกรมการฝึกหัดครู

ตลอดเวลาที่ผ่านมาโรงเรียนฝึกหัดครูฉะเชิงเทราได้มีการพัฒนาอย่างต่อเนื่องทั้งด้านอาคารสถานที่ และด้านการเรียนการสอนโดยได้รับการช่วยเหลือจากองค์การปรับปรุงส่งเสริมการศึกษาและองค์การ ยูนิเซฟ (UNICEF) และได้มีโครงการฝึกหัดครูชนบทขึ้นในระยะนี้ด้วย

ต่อมาเมื่อวันที่ ๑ ตุลาคม พ.ศ. ๒๕๑๓ โรงเรียนฝึกหัดครูฉะเชิงเทราได้รับการสถาปนา เป็น **"วิทยาลัยครูฉะเชิงเทรา"** เปิดสอนถึงระดับประกาศนียบัตรวิชาการศึกษาชั้นสูง (ป.กศ.สูง) ทั้งนักศึกษาภาคปกติและภาคค่ำ (Twilight) ในด้านอาคารสถานที่ได้มีการก่อสร้างอาคารคอนกรีต เสริมเหล็กแทนอาคารเรียนไม้ที่มีอยู่แต่เดิมและมีอาคารอื่น ๆ เพิ่มขึ้นตามลำดับ

พ.ศ. ๒๕๑๘ ได้มีการประกาศใช้พระราชบัญญัติวิทยาลัยครู พ.ศ. ๒๕๑๘ วิทยาลัยครู ฉะเชิงเทราจึงได้รับการยกฐานะตามพระราชบัญญัติให้ผลิตครูได้ถึงระดับปริญญาตรีและให้มีภารกิจ อื่นๆ คือ การค้นคว้าวิจัยทำนุบำรุงศาสนาและศิลปวัฒนธรรม การส่งเสริมวิทยฐานะครู และการอบรม ครูประจำการจึงได้มีโครงการอบรมครูประจำการ (อ.ค.ป.) ขึ้นโดยได้เปิดสอนตั้งแต่ปี พ.ศ. ๒๕๒๒ จนถึง พ.ศ. ๒๕๓๐ ในปี พ.ศ. ๒๕๒๗ มีการประกาศใช้พระราชบัญญัติวิทยาลัยครู (ฉบับที่ ๒) และให้วิทยาลัยครู เปิดสอนสาขาวิชาต่าง ๆ ถึงระดับปริญญาตรีได้วิทยาลัยครูฉะเชิงเทราจึงเปิดสอนระดับปริญญาตรี ในสาขาวิชาการศึกษา (ค.บ.) สาขาวิชาวิทยาศาสตร์ (วท.บ.) สาขาวิชาศิลปศาสตร์ (ศศ.บ.) ทั้งนักศึกษาภาคปกติและนักศึกษาตามโครงการจัดการศึกษาสำหรับบุคลากรประจำการ (กศ.บป.) ในวันเสาร์ - อาทิตย์

วันที่ ๑๔ กุมภาพันธ์ พ.ศ. ๒๕๓๕ กรมการฝึกหัดครูได้รับพระมหากรุณาธิคุณจาก พระบาทสมเด็จพระเจ้าอยู่หัวพระราชทานนามวิทยาลัยครูว่า **"สถาบันราชภัฏ"** ตราเป็น พระราชบัญญัติสถาบันราชภัฏเมื่อวันที่ ๑๙ มกราคม พ.ศ. ๒๕๓๘ และประกาศในราชกิจจานุเบกษา ฉบับกฤษฎีกาเล่ม ๑๑๒ ตอนที่ ๔ ก วันที่ ๒๔ มกราคม พ.ศ. ๒๕๓๘ วิทยาลัยครูฉะเชิงเทราจึงเปลี่ยน ชื่อเป็น **"สถาบันราชภัฏฉะเชิงเทรา"** 

ต่อมาในปี พ.ศ. ๒๕๓๙ กรมที่ดินกระทรวงมหาดไทยได้อนุมัติให้ใช้ที่ดินสาธารณประโยชน์ บริเวณหนองกระเดือยหมู่ ๔ ตำบลหัวไทรอำเภอบางคล้าจังหวัดฉะเชิงเทราเป็นที่ตั้งสถาบันราชภัฏ ฉะเชิงเทราศูนย์บางคล้าตามหนังสือที่ มท ๐๖๑๘/๑๑๙๖๔ ลงวันที่ ๑๘ กรกฎาคม พ.ศ. ๒๕๓๙ และในปี พ.ศ. ๒๕๔๑ สมเด็จพระเจ้าพื่นางเธอ เจ้าฟ้ากัลยาณิวัฒนา กรมหลวงนราธิวาสราชนครินทร์ ได้ประทานนามสถาบันราชภัฏว่า "สถาบันราชภัฏราชนครินทร์" สำนักเลขาธิการนายกรัฐมนตรี ได้นำร่างพระราชกฤษฎีกาเปลี่ยนชื่อขึ้นทูลเกล้าฯ ถวายพระบาทสมเด็จพระเจ้าอยู่หัวทรงลง พระปรมาภิไธยประกาศใช้เป็นกฎหมายตามความในราชกิจจานุเบกษาฉบับกฤษฎีกาเล่ม ๑๑๕ ตอนที่ ๗๒ ก เมื่อวันที่ ๑๓ ตุลาคม พ.ศ. ๒๕๔๑ สถาบันราชภัฏฉะเชิงเทราจึงเปลี่ยนชื่อเป็น "สถาบันราชภัฏราชนครินทร์"

พ.ศ. ๒๕๔๗ พระบาทสมเด็จพระเจ้าอยู่หัวทรงพระกรุณาโปรดเกล้าฯ พระราชทาน พระราชบัญญัติมหาวิทยาลัยราชภัฏ พ.ศ. ๒๕๔๗ ประกาศในราชกิจจานุเบกษาเล่มที่ ๑๒๑ ตอนพิเศษ ๒๓ ก. ลงวันที่ ๑๔ มิถุนายน พ.ศ. ๒๕๔๗ ทำให้สถาบันราชภัฏราชนครินทร์เปลี่ยนเป็น **"มหาวิทยาลัยราชภัฏราชนครินทร์"** ตั้งแต่วันที่ ๑๕ มิถุนายน พ.ศ. ๒๕๔๗ เป็นต้นมา ใช้อักษรย่อ ภาษาไทย "มรร" และใช้ ซื่อภาษาอังกฤษ RAJABHAT RAJANAGARINDRA UNIVERSITY ตัวย่อ RRU โดยที่รัฐมนตรีว่าการกระทรวงศึกษาธิการ ออกกฎกระทรวงจัดตั้งส่วนราชการ ในมหาวิทยาลัยราชภัฏราชนครินทร์ กระทรวงศึกษาธิการ พ.ศ. ๒๕๔๘ ประกาศในราชกิจจาบุเบกษา เล่ม ๑๒๒ ตอนที่ ๒๐ ก เมื่อวันที่ ๘ มีนาคม ๒๕๔๘ รองรับความในมาตรา ๖<sup>®</sup> และมาตรา ๑๑<sup>๒</sup> แห่งพระราชบัญญัติมหาวิทยาลัยราชภัฏ พ.ศ. ๒๕๔๗ ให้จัดส่วนราชการในมหาวิทยาลัยราชภัฏ ราชนครินทร์ ดังนี้

- ๑. สำนักงานอธิการบดี
- ๒. คณะครุศาสตร์
- ๓. คณะเทคโนโลยีอุตสาหกรรม
- ๔. คณะมนุษยศาสตร์และสังคมศาสตร์
- ๕. คณะวิทยาการจัดการ
- ๖. คณะวิทยาศาสตร์และเทคโนโลยี
- ๗. สถาบันวิจัยและพัฒนา
- สำนักวิทยบริการและเทคโนโลยีสารสนเทศ
- ๙. สำนักส่งเสริมวิชาการและงานทะเบียน
- ๑๐. ศูนย์ศิลปะ วัฒนธรรมและท้องถิ่น

จากนั้นในปี ๒๕๕๐ ได้มีการตราพระราชบัญญัติการบริหารส่วนงานภายในของสถาบันอุดมศึกษา พ.ศ. ๒๕๕๐ ขึ้น โดยสภามหาวิทยาลัยราชภัฏราชนครินทร์ประกาศจัดตั้งส่วนงานภายใน ๓ หน่วยด้วยกัน คือ ๑) สถาบันพัฒนาคุณภาพครู ๒) บัณฑิตวิทยาลัย และ ๓) สถาบันเศรษฐกิจพอเพียง

ต่อมาสภามหาวิทยาลัยราชภัฏราชนครินทร์ ในการประชุมครั้งที่ ๑๐/๒๕๖๓ เมื่อวันที่ ๒๐ ธันวาคม ๒๕๖๓ พิจารณาแล้วเห็นว่าสถาบันพัฒนาคุณภาพครูสมควรมีวัตถุประสงค์ในการจัดตั้ง ที่มีขอบเขตกว้างมากขึ้น จึงออกประกาศมหาวิทยาลัยราชภัฏราชนครินทร์ เรื่อง จัดตั้งสถาบันพัฒนา ศักยภาพกำลังคนแห่งอนาคต ประกาศ ณ วันที่ ๔ มกราคม พ.ศ. ๒๕๖๔ แทนสถาบันพัฒนาคุณภาพครู

<sup>°</sup> มาตรา ๖ ให้รัฐมนตรีว่าการกระทรวงศึกษาธิการรักษาการตามพระราชบัญญัตินี้ และให้มีอำนาจ ออกกฎกระทรวง และประกาศเพื่อปฏิบัติตามพระราชบัญญัตินี้ กฎกระทรวงนั้น เมื่อได้ประกาศ ในราชกิจจานุเบกษาแล้วให้ใช้บังคับได้

<sup>&</sup>lt;sup>b</sup> มาตรา ๑๑ การจัดตั้ง การรวม และการยุบเลิกสำนักงานวิทยาเขต บัณฑิตวิทยาลัย คณะ สถาบัน สำนัก วิทยาลัย ศูนย์ ส่วนราชการหรือหน่วยงานที่เรียกชื่ออย่างอื่นที่มีฐานะเทียบเท่าคณะ ให้ทำเป็นกฎกระทรวง

การแบ่งส่วนราชการเป็นสำนักงานคณบดี สำนักงานผู้อำนวยการ และกอง ส่วนราชการหรือหน่วยงาน ที่เรียกชื่ออย่างอื่นที่ ฐานะเทียบเท่ากองให้ทำเป็นประกาศกระทรวงและประกาศในราชกิจจานุเบกษา

ที่มีบริบทในการพัฒนาครูและบุคลากรทางการศึกษาเท่านั้น จึงยกเลิกประกาศมหาวิทยาลัยราชภัฏ ราชนครินทร์ เรื่อง จัดตั้งสถาบันพัฒนาคุณภาพครูเป็นส่วนงานภายในฉบับลงวันที่ ๑๖ ตุลาคม ๒๕๕๓ รวมทั้งอาศัยอำนาจตามความในมาตรา ๑๘ แห่งพระราชบัญญัติมหาวิทยาลัยราชภัภ พ.ศ. ๒๕๔๗ และ มาตรา ๔ แห่งพระราชบัญญัติการบริหารส่วนงานภายในของสถาบันอุดมศึกษา พ.ศ. ๒๕๕๐ ประกอบกับ มติสภามหาวิทยาลัยราชภัฏราชนครินทร์ ในการประชุมครั้งที่ ๖/๒๕๖๕ เมื่อวันที่ ๑๑ มิถุนายน ๒๕๖๕ สภามหาวิทยาลัยจึงออกประกาศการจัดตั้งคณะพยาบาลศาสตร์ เป็นส่วนงานภายใน ซึ่งเป็นการดำเนินการตามอำนาจหน้าที่ของสภามหาวิทยาลัยราชภัฏราชนครินทร์ อีกทั้งให้มีการบริหาร ้ส่วนงานภายในตามข้อบังคับของสภาสถาบันอุดมศึกษาตามมาตรา ๕ และ เมื่อวันที่ ๑๒ พฤศจิกายน ๒๕๖๕ ได้มีมติจากสภามหาวิทยาลัยราชภัฎราชนครินทร์ ในการประชุมครั้งที่ ๑๑/๒๕๖๕ จึงได้ออก ประกาศสภามหาวิทยาลัยราชภัภราชนครินทร์ เรื่องการยบเลิกบัณฑิตวิทยาลัยให้สำนักส่งเสริม ้วิชาการและงานทะเบียนปฏิบัติหน้าที่ที่เคยเป็นภารกิจของบัณฑิตวิทยาลัยมาแต่เดิมให้แก่หลักสตร ระดับบัณฑิตศึกษาของคณะต่างๆ โดยใช้ข้อบังคับมหาวิทยาลัยราชภัภราชนครินทร์ว่าด้วยการบริหาร และการดำเนินงานบัณฑิตศึกษา พ.ศ.๒๕๔๗ ข้อบังคับมหาวิทยาลัยราชภัฏราชนครินทร์ ว่าด้วยการ จัดการศึกษาหลักสูตรระดับบัณฑิตศึกษา พ.ศ.๒๕๕๐ (ฉบับใหม่) ระเบียบหลักเกณฑ์ และประกาศที่ เกี่ยวข้องต่อไปโดยอนุโลมจนกว่าจะมีข้อบังคับ ระเบียบ หรือประกาศฉบับใหม่ทดแทน และให้ · บุคลากรสายสนับสนุนสังกัดบัณฑิตวิทยาลัยย้ายมาสังกัดสำนักส่งเสริมวิชาการและงานทะเบียน ดังนั้นโครงสร้างการบริหารมหาวิทยาลัยราชภัฏราชนครินทร์ จึงเป็นไปตามภาพที่ ๑

๓ มาตรา ๔ นอกจากการตั้งส่วนราชการตามกฎหมายว่าด้วยการจัดตั้งสถาบันอุดมศึกษาแล้วเมื่อมี ความจำเป็นเพื่อประโยชน์ในการดำเนินภารกิจตามวัตถุประสงค์ของสถาบันอุดมศึกษาสภาสถาบันอุดมศึกษาอาจมี มติให้จัดตั้งส่วนงานภายใน ที่ดำเนินการจากเงินรายได้ของสถาบันอุดมศึกษาได้โดยทำเป็นประกาศของสถาบันอุดมศึกษา

เพื่อประโยชน์ในการรักษามาตรฐานและคุณภาพในการจัดตั้งส่วนงานภายในคณะกรรมการการ อุดมศึกษาตามกฎหมาย ว่าด้วยระเบียบบริหารราชการกระทรวงศึกษาธิการ จะกำหนดหลักเกณฑ์หรือเงื่อนไขให้สภาสถาบันอุดมศึกษา ต้องปฏิบัติก็ได้

 <sup>&</sup>lt;sup>๔</sup> มาตรา ๕ การบริหารและการดำเนินงานของส่วนงานภายในที่จัดตั้งขึ้นตามมาตรา ๔ ให้เป็นไปตามข้อบังคับของ
 ให้เป็นไปตามข้อบังคับของสถาบันอุดมศึกษา

#### โครงสร้างการแบ่งส่วนราชการมหาวิทยาลัยราชภัฏราชนครินทร์

มหาวิทยาลัยราชภัฏราชนครินทร์

หน่วยงานจัดการเรียนการสอน คณะครุศาสตร์ คณะเทคโนโลยีอุตสาหกรรม คณะมนุษยศาสตร์และสังคมศาสตร์ คณะวิทยาการจัดการ คณะวิทยาศาสตร์และเทคโนโลยี คณะพยาบาลศาสตร์ หน่วยงานสนับสนุนการจัดการเรียนการสอน สำนักงานอธิการบดี สถาบันวิจัยและพัฒนา สำนักวิทยบริการและเทคโนโลยีสารสนเทศ สำนักส่งเสริมวิชาการและงานทะเบียน ศูนย์ศิลปะ วัฒนธรรมและท้องถิ่น สถาบันเศรษฐกิจพอเพียง สถาบันพัฒนาศักยภาพกำลังคนแห่งอนาคต

**ภาพที่ ๑** โครงสร้างการแบ่งส่วนราชการของมหาวิทยาลัยราชภัฏราชนครินทร์

จากภาพที่ ๑ มหาวิทยาลัยราชภัฏราชนครินทร์แบ่งส่วนราชการภายในมหาวิทยาลัย ออกเป็น ๑๓ หน่วยงาน ซึ่งหมายความรวมถึงส่วนงานภายในที่จัดตั้งขึ้นโดยสภามหาวิทยาลัยราชภัฏ ราชนครินทร์ด้วย จากส่วนราชการทั้งหมดจะเห็นว่ามีส่วนราชการและหน่วยงานที่ทำหน้าที่ ผลิตบัณฑิต ๖ หน่วยงาน และมีหน่วยงานสนับสนุนในการดำเนินงานของมหาวิทยาลัยอีก ๗ หน่วยงาน ที่ส่งเสริมและสนับสนุนให้มหาวิทยาลัยราชภัฏราชนครินทร์ดำเนินการตามพันธกิจของมหาวิทยาลัย ตามมาตรา ๗ แห่งพระราชบัญญัติมหาวิทยาลัยราชภัฏ พ.ศ. ๒๕๔๗

# สัญลักษณ์ประจำมหาวิทยาลัยราชภัฏราชนครินทร์

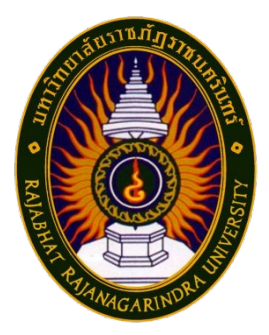

สัญลักษณ์ประจำมหาวิทยาลัย เป็นรูปพระราชลัญจกรประจำ พระองค์ รัชกาลที่ ๙ เป็นรูปพระที่นั่งอัฐทิศ ประกอบด้วยวงจักรกลางวงจักร มีอักขระเป็น อุ หรือเลข ๙ รอบวงจักรมีรัศมีเปล่งออกในรอบเหนือจักรเป็น รูปเศวตฉัตรเจ็ดชั้นตั้งอยู่บนพระที่นั่งอัฐทิศ และรอบนอกด้านบนมีตัวอักษร ภาษาไทยว่า "มหาวิทยาลัยราชภัฏราชนครินทร์" ด้านล่างมีอักษร

ภาษาอังกฤษว่า "RAJABHAT RAJANAGARINDRA UNIVERSITY"

## สีของสัญลักษณ์ประกอบด้วย ๕ สีดังนี้

|                     | สีน้ำเงิน | แทนค่า   | สถาบันพระมหากษัตริย์ผู้ให้กำเนิดและ<br>พระราชทานนาน "มหาวิทยาลัยราชกัก"            |
|---------------------|-----------|----------|------------------------------------------------------------------------------------|
|                     | สีเขียว   | แทนค่า   | แหล่งที่ตั้งของมหาวิทยาลัยราชภัฏ ๓๘ แห่ง<br>ในแหล่งธรรมชาติ มีสภาพแวดล้อมที่สวยงาม |
|                     | สีทอง     | แทนค่า   | ความรุ่งเรืองทางปัญญา                                                              |
|                     | สีส้ม     | แทนค่า   | ความรุ่งเรืองของศิลปวัฒนธรรมท้องถิ่นก้าวไกล<br>ใน ๓๘ มหาวิทยาลัยราชภัฏ             |
|                     | สีขาว     | แทนค่า   | ความคิดอันบริสุทธิ์ของนักปราชญ์แห่ง<br>พระบาทสมเด็จพระเจ้าอยู่หัว ๆ                |
| คติธรรมประจำมหาวิทย | าลัย :    | สิกเขยุย | สิกขิตพฺพานิ พึงศึกษาในสิ่งที่ควรศึกษา                                             |
| ดอกไม้ประจำมหาวิทยา | ลัย :     | ดอกสาร   | เถี                                                                                |
| สีประจำมหาวิทยาลัย  | :         | เขียว -  | เหลือง 📃                                                                           |

การลงบทความในวารสารราชนครินทร์ ผ่านระบบ Thailo หน้า 🛛 ๗

## ปรัชญา

จัดการศึกษา เพื่อพัฒนาท้องถิ่น

# วิสัยทัศน์

มหาวิทยาลัยชั้นนำรับใช้สังคมของภาคตะวันออก เพื่อสร้างนวัตกรรมตามศาสตร์พระราชา A Leading Social Enterprise University in the Eastern Thailand to Create Innovation with Royal Philosophy.

# เอกลักษณ์

"มหาวิทยาลัยราชภัฏราชนครินทร์เป็นสถาบันอุดมศึกษาเพื่อการพัฒนาชุมชนและท้องถิ่น ตามแนวพระราชดำริ"

# อัตลักษณ์

"จิตอาสา ใฝ่รู้ สู้งาน"

# พันธกิจ

เพื่อให้บรรลุวิสัยทัศน์ดังกล่าวโดยอาศัยกรอบภารกิจตามมาตรา ๘ แห่งพระราชบัญญัติ มหาวิทยาลัยราชภัฏ พุทธศักราช ๒๕๔๗ และกรอบแผนพัฒนาเศรษฐกิจและสังคมแห่งชาติ ฉบับสิบสอง มหาวิทยาลัยราชภัฏราชนครินทร์ จึงกำหนดพันธกิจไว้ ๕ ประการดังต่อไปนี้

๑. ผลิตบัณฑิตให้มีความรู้ คู่ คุณธรรมเชี่ ยวชาญในศาสตร์และภูมิปัญญาท้องถิ่น ภาคตะวันออกตอบสนองความต้องการของสังคม และการพัฒนาประเทศตามนโยบายประเทศไทย ๔.๐ รวมทั้งเสริมสร้างความเข้มแข็งของวิชาชีพครู และบุคลากรทางการศึกษา

 ๒. สร้างงานวิจัยและนวัตกรรมบนฐานทรัพยากรและภูมิปัญญาท้องถิ่นเพื่อการพัฒนา ที่ยั่งยืน

การลงบทความในวารสารราชนครินทร์ ผ่านระบบ Thailo หน้า 🛛 😅

๓. พัฒนาและถ่ายทอดเทคโนโลยีสู่ท้องถิ่นตอบสนองความต้องการของชุมชน และท้องถิ่น ตามศาสตร์พระราชา ให้ชุมชนมีคุณภาพชีวิตที่ดีต่อเนื่องและยั่งยืน

๔. บริการวิชาการและประสานความร่วมมือระหว่างสถาบันการศึกษาชุมชนองค์การทั้งใน และต่างประเทศเพื่อการพัฒนาภูมิปัญญาท้องถิ่นแห่งภาคตะวันออก ตลอดจนการพัฒนาและ เสริมสร้างความเข้มแข็งของผู้นำชุมชน ผู้นำศาสนา และนักการเมืองท้องถิ่น

๙. ทะนุบำรุงศิลปะ และวัฒนธรรม ภูมิปัญญาท้องถิ่น

## คุณลักษณะของบัณฑิตที่พึงประสงค์

- ๑. มีความสามารถในการคิดอย่างมีวิจารณญาณ และมีความคิดสร้างสรรค์
- ๒. มีความสามารถในการเผชิญสถานการณ์ และสู้งาน
- ๓. มีวินัย มีคุณธรรม และจริยธรรม
- ๔. มีส่วนร่วมในการรับผิดชอบต่อสังคม

### ยุทธศาสตร์ / เป้าประสงค์ / กลยุทธ์

**ยุทธศาสตร์ที่ ๑** การพัฒนาท้องถิ่น

#### เป้าประสงค์

๑. ชุมชน ท้องถิ่น และสถานประกอบการได้รับการพัฒนาให้มีความ เข้มแข็ง และยกระดับให้เป็นแหล่งจ้างงานของประชากรและบัณฑิตในพื้นที่

 ๒. มีงานวิจัย นวัตกรรมที่สร้างคุณค่าและนำไปใช้ประโยชน์ในการพัฒนา มหาวิทยาลัยและท้องถิ่น

๓. เป็นแหล่งเรียนรู้ศิลปวัฒนธรรมภูมิปัญญาท้องถิ่นและสร้างสรรค์

ผลงานที่โดดเด่นเป็นที่ยอมรับของสังคม

#### กลยุทธ์

๑. สร้างโครงการที่ตอบสนองพื้นที่ที่เน้นการบูรณาการพันธกิจสัมพันธ์

๒. สร้างผลงานวิจัยและนวัตกรรมสู่การสร้างมูลค่าเพื่อพัฒนาศักยภาพ
 ท้องถิ่น และสามารถนำไปใช้ประโยชน์อย่างเป็นรูปธรรม

๓. ทะนุบำรุงศิลปะ และวัฒนธรรม เพื่อสร้างความเข้มแข็ง และสร้าง คุณค่าของชุมชน สู่การจัดการเชิงเศรษฐกิจสร้างสรรค์ และร่วมสมัย

การลงบทความในวารสารราชนครินทร์ ผ่านระบบ Thailo หน้า | ๙

#### **ยุทธศาสตร์ที่ ๒** การผลิตและพัฒนาครู

#### เป้าประสงค์

๑. บัณฑิตครูมีอัตลักษณ์ และสมรรถนะเป็นเลิศเป็นที่ต้องการของ

ผู้ใช้บัณฑิต

#### กลยุทธ์

๑. ปรับปรุงหลักสูตรครุศาสตร์ และกระบวนการผลิตบัณฑิตให้มี สมรรถนะเป็นเลิศ และสอดคล้องกับความต้องการของประเทศ

## **ยุทธศาสตร์ที่ ๓** การยกระดับคุณภาพการศึกษา

#### เป้าประสงค์

 ๑. ยกระดับคุณภาพ และสมรรถนะบัณฑิตให้ตรงตามความต้องการ
 ของผู้ใช้บัณฑิตด้วยอัตลักษณ์ คุณลักษณะ ๔ ประการ และมีทักษะที่จำเป็น (การเรียนรู้ตลอดชีวิต ทักษะที่จำเป็นในศตวรรษที่ ๒๑ เพื่อพร้อมรับการเปลี่ยนแปลง)

#### กลยุทธ์

 ๑. พัฒนาหลักสูตรร่วมกับภาคีเครือข่ายที่สอดคล้องกับความต้องการของ ตลาดแรงงาน/ท้องถิ่น

 พัฒนาบัณฑิตให้มีความรู้คู่คุณธรรมและเชี่ยวชาญในศาสตร์ได้ ตามกรอบมาตรฐานคุณวุฒิแห่งชาติและวิชาชีพ มีสมรรถนะตรงตามความต้องการของสถาน ประกอบการ

๓. ยกระดับขีดความสามารถของอาจารย์ให้มีสมรรถนะ พร้อมรับความ เปลี่ยนแปลงและตอบสนองต่อการพัฒนาประเทศ

### **ยุทธศาสตร์ที่ ๔** การพัฒนาระบบการบริหารจัดการ *เป้าประสงค์*

๑. ระบบบริหารจัดการมหาวิทยาลัยมีคุณภาพ ทันสมัย รองรับ

การเปลี่ยนแปลง

#### กลยุทธ์

๑. พัฒนาระบบบริหารมหาวิทยาลัยให้ทันสมัย รวดเร็ว มีประสิทธิภาพ และรองรับการเปลี่ยนแปลง

การลงบทความในวารสารราชนครินทร์ ผ่านระบบ Thailo หน้า | ๑๐

- ๒. สร้างกลยุทธ์ทางการเงินที่ครอบคลุมการหารายได้
- m. ปรับปรุงด้านกายภาพ สิ่งแวดล้อม และสิ่งสนับสนุนการเรียนรู้และ

การปฏิบัติงาน

๔. พัฒนาบุคลากรทุกระดับเชิงรุก เพื่อให้เกิดประสิทธิภาพ ประสิทธิผล

อย่างเป็นรูปธรรม

# ส่วนที่ ๒

บริบทของหน่วยงาน

## ประวัติสำนักส่งเสริมวิชาการและงานทะเบียน

สำนักส่งเสริมวิชาการและงานทะเบียนเป็นหน่วยงานที่ตั้งขึ้นมาใหม่ในภายหลัง โดยในปี พ.ศ. ๒๕๒๗ ได้มีการประกาศใช้พระราชบัญญัติวิทยาลัยครู (ฉบับที่ ๒) ให้อำนาจวิทยาลัยครูเปิดสอนสาขา ต่างๆ ถึงระดับปริญญาตรี วิทยาลัยครูฉะเชิงเทราจึงเปิดสอนระดับปริญญาในสาขาวิชาการศึกษา (ค.บ.) สาขาวิทยาศาสตร์ (วท.บ.) สาขาศิลปศาสตร์ (ศศ.บ.) ทั้งนักศึกษาภาคปกติและนักศึกษาตามโครงการจัด การศึกษาสำหรับบุคลากรประจำการ (กศ.บป.) ทำให้จำนวนนักศึกษาเพิ่มมากขึ้น ภารกิจต่าง ๆ มีมาก ตามมา ปี พ.ศ. ๒๕๒๘ วิทยาลัยครูฉะเชิงเทรา จึงได้ดำเนินการปรับโครงสร้างการบริหารงานของสถาบัน เสียใหม่โดยให้มีสำนักส่งเสริมวิชาการเกิดขึ้นเพื่อรองรับงานทางด้านวิชาการ และส่งเสริมในเรื่องของการ เรียนการสอน ปี พ.ศ. ๒๕๓๒ มีพระราชบัญญัติ วิทยาลัยครูและราชกิจจานุเบกษา สามารถเปิดสอน ในสาขาต่างๆ ได้เพิ่มขึ้น จึงเปิดสอนในสาขาบริหารธุรกิจบัณฑิต (บธ.บ) และได้ปรับโครงสร้างการ บริหารงานทั่วไปให้สำนักส่งเสริมวิชาการเป็นหน่วยงานเทียบเท่าคณะโดยประสานการจัดการศึกษากับ คณะต่าง ๆ ปี พ.ศ. ๒๕๔๗ มีพระราชบัญญัติมหาวิทยาลัยราชภัฏและมีการปรับโครงสร้างการบริหารงาน ให้สอดคล้องกับภารกิจของมหาวิทยาลัยและเปลี่ยนชื่อจากสำนักส่งเสริมวิชาการ เป็นสำนักส่งเสริม วิชาการและงานทะเบียน เป็นหน่วยงานกลางที่ประสานการจัดการศึกษาที่มุ่งเน้นคุณภาพและมาตรฐาน และได้ปรับโครงสร้างการบริหารงานทั่วไปให้สำนักส่งเสริมวิชาการและงานทะเบียนเป็นหน่วยงาน เทียบเท่าคณะโดยกำกับดูแลฝ่ายต่าง ๆ

สภาพปัจจุบันของสำนักส่งเสริมวิชาการและงานทะเบียน เป็นหน่วยงานหนึ่งในจำนวน ๑๐ หน่วยงานสนับสนุนหลักของมหาวิทยาลัยราชภัฏราชนครินทร์ ซึ่งสนับสนุนกิจกรรมทางวิชาการ และ บริการงานทะเบียนและวัดผลให้กับบุคคล อาจารย์ นักศึกษาทั้งภาคปกติและภาคพิเศษ โดยในปีพ.ศ. ๒๕๖๕ ต่อมาสภามหาวิทยาลัยราชภัฏราชนครินทร์ ในการประชุมครั้งที่ ๑๑/๒๕๖๕ เมื่อวันที่ ๑๒ พฤศจิกายน ๒๕๖๕ จึงได้ออกประกาศสภามหาวิทยาลัยราชภัฏราชนครินทร์ เรื่องการยุบเลิกบัณฑิต วิทยาลัยให้สำนักส่งเสริมวิชาการและงานทะเบียนปฏิบัติหน้าที่ที่เคยเป็นภารกิจของบัณฑิตวิทยาลัยมา แต่เดิมให้แก่หลักสูตรระดับบัณฑิตศึกษาของคณะต่าง ๆ โดยใช้ข้อบังคับมหาวิทยาลัยราชภัฏราชนครินทร์ ว่าด้วยการบริหารและการดำเนินงานบัณฑิตศึกษา พ.ศ.๒๕๔๗ ข้อบังคับมหาวิทยาลัยราชภัฏราชนครินทร์ ว่าด้วยการจัดการศึกษาหลักสูตรระดับบัณฑิตศึกษา พ.ศ. ๒๕๕๐ (ฉบับใหม่) ระเบียบหลักเกณฑ์ และ ประกาศที่เกี่ยวข้องต่อไปโดยอนุโลมจนกว่าจะมีข้อบังคับ ระเบียบ หรือประกาศฉบับใหม่ทดแทน และให้ บุคลาสายสนับสนุนสังกัดบัณฑิตวิทยาลัยย้ายมาสังกัดสำนักส่งเสริมวิชาการและงานทะเบียน

# สถานที่ตั้ง

สำนักส่งเสริมวิชาการและงานทะเบียนมีสำนักงานที่อาคารเรียนรวมและอำนวยการ ชั้น ๑ และอาคาร ๗ อาคารบัณฑิตศึกษา มหาวิทยาลัยราชภัฏราชนครินทร์ ที่อยู่เลขที่ ๔๒๒ ถนนมรุพงษ์ ตำบลหน้าเมือง อำเภอเมือง จังหวัดฉะเชิงเทรา ๒๔๐๐๐

# การจัดตั้งหน่วยงาน

เมื่อพระราชบัญญัติมหาวิทยาลัยราชภัฏ พ.ศ. ๒๕๔๗ ได้ประกาศในราชกิจจานุเบกษา เล่ม ๑๒๑ ตอนพิเศษ ๒๓ ก. เมื่อวันที่ ๑๔ มิถุนายน ๒๕๔๗ ทำให้สถาบันราชภัฏราชนครินทร์ มีฐานะเป็น มหาวิทยาลัยราชภัฏราชนครินทร์ ตั้งแต่วันที่ ๑๕ มิถุนายน ๒๕๔๗ และตามประกาศ มหาวิทยาลัยราชภัฏ ราชนครินทร์ เรื่อง การแบ่งส่วนราชการในมหาวิทยาลัยราชภัฏราชนครินทร์ ประกาศ ณ วันที่ ๒๐ ตุลาคม พ.ศ. ๒๕๖๑ และให้แบ่งส่วนราชการในสำนักส่งเสริมวิชาการและงานทะเบียน ดังภาพที่ ๒ โครงสร้างการแบ่งส่วนราชการของสำนักส่งเสริมวิชาการและงานทะเบียน มหาวิทยาลัยราชภัฏราชนครินทร์

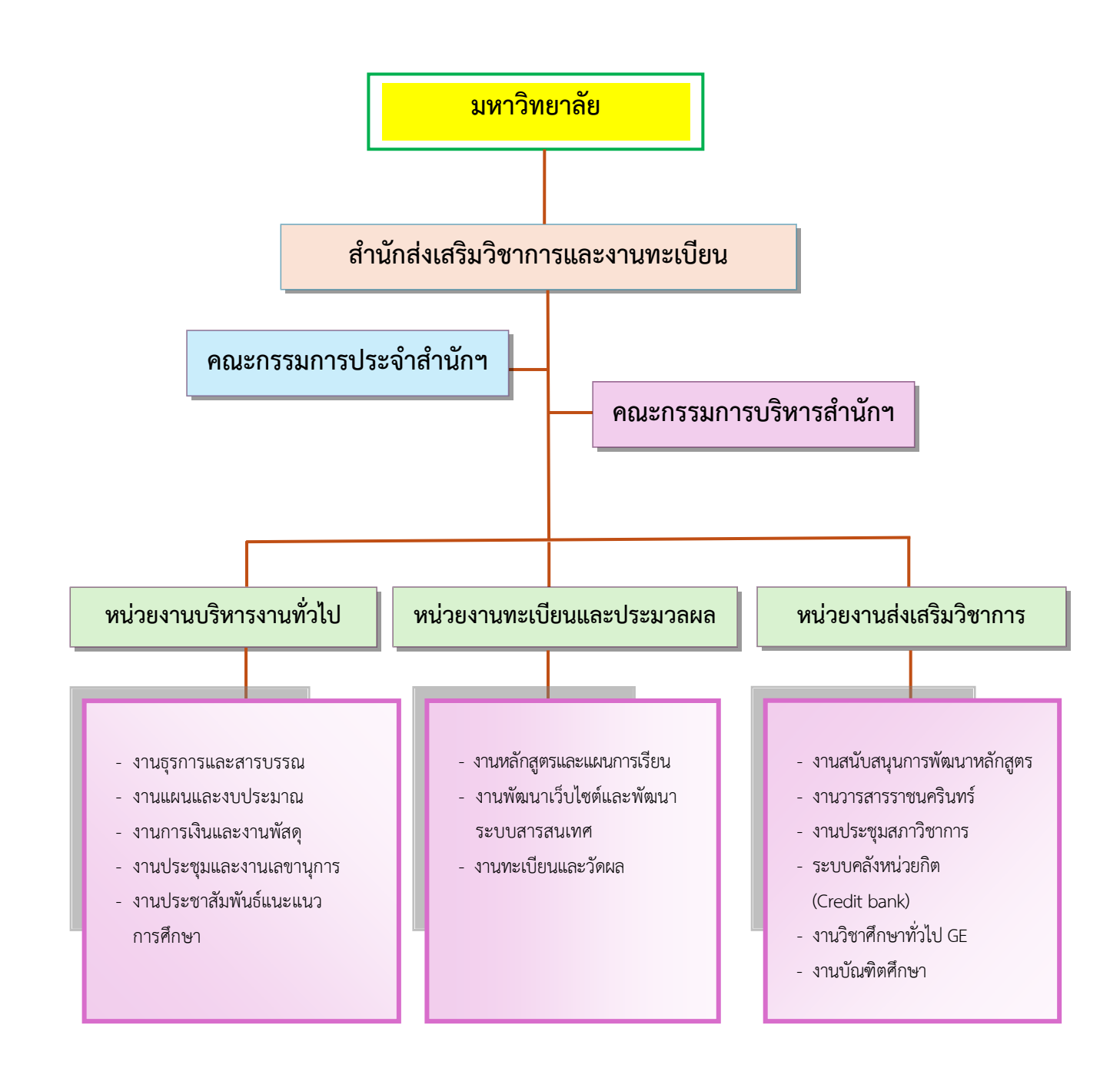

ภาพที่ ๒ โครงสร้างการแบ่งส่วนราชการของสำนักส่งเสริมวิชาการและงานทะเบียน

การลงบทความในวารสารราชนครินทร์ ผ่านระบบ ThaiJo หน้า | ๑๔

จากภาพที่ ๒ แสดงโครงสร้างการแบ่งส่วนราชการของสำนักส่งเสริมวิชาการและงานทะเบียน ซึ่งเป็นหน่วยงานสนับสนุนด้านการเรียนการสอนของมหาวิทยาลัย โดยสำนักส่งเสริมวิชาการและ งานทะเบียนมีคณะคณะกรรมการประจำสำนัก และคณะกรรมการบริหารสำนัก ซึ่งมีหน่วยงานภายใน แบ่งออกเป็น ๓ งาน ดังนี้ ๑. หน่วยงานบริหารงานทั่วไป ๒. หน่วยงานทะเบียนและประมวลผล ๓. หน่วยงานส่งเสริมวิชาการ

ปรัชญา วิสัยทัศน์ พันธกิจ และค่านิยมองค์กร

#### ปรัชญา (Philosophy)

ประสานงานวิชาการ บริการด้วยใจ ขับเคลื่อนงานด้วยไอที

#### วิสัยทัศน์ (Vision)

มุ่งสู่ความเป็นเลิศงานวิชาการ ภายใต้การบริหารงานตามหลักธรรมาภิบาล

#### พันธกิจ (Mission)

เพื่อให้บรรลุวิสัยทัศน์ดังกล่าวจึงกำหนดพันธกิจไว้ ๕ ประการ ดังต่อไปนี้

- ๑. สนับสนุนการจัดการเรียนการสอนและการบริการด้านวิชาการกับอาจารย์ นักศึกษา และบุคลากร
- ๒. พัฒนาระบบสารสนเทศด้านงานวิชาการและการประชาสัมพันธ์การศึกษาต่อ
- ๓. ส่งเสริมการพัฒนาศักยภาพอาจารย์ด้านวิชาการ
- ๔. ส่งเสริมการพัฒนาและปรับปรุงหลักสูตรที่ทันสมัยตอบสนองความต้องการของสังคม
- พัฒนาศักยภาพบุคลากรสำนักส่งเสริมวิชาการและงานทะเบียน

#### ค่านิยมองค์กร (Core value) : 5 H

Head : หน่วยงานที่มีบุคลากรเชี่ยวชาญในการทำงาน รู้ระเบียบ รู้จักใช้เทคโนโลยี รู้จักแลกเปลี่ยน

#### เรียนรู้

Help : หน่วยงานที่เป็นที่พึ่งด้านวิชาการให้กับทุกหน่วยงานภายในมหาวิทยาลัย Heart : หน่วยงานที่ประสานงานและการบริการด้วยใจ

Heart : ทนายจานทบวะสานจานและการบรการดายเจ

Harmony : หน่วยงานที่มีความสามัคคีและมีทีมงาน

Happiness : หน่วยงานที่มีความสุขในการทำงาน

การลงบทความในวารสารราชนครินทร์ ผ่านระบบ ThaiJo หน้า | ๑๕

#### เอกลักษณ์ (Uniqueness)

"สำนักส่งเสริมวิชาการและงานทะเบียนเป็นหน่วยงานหลักด้านส่งเสริมและสนับสนุน งานวิชาการ"

### อัตลักษณ์ (Identity)

"สนับสนุนงานวิชาการ บริการด้วยใจ ประยุกต์ใช้เทคโนโลยี"

### ประเด็นยุทธศาสตร์ (Strategic Issue)

**ยุทธศาสตร์ที่ ๑** การยกระดับคุณภาพการให้บริการและสนับสนุนการจัดเรียนการสอน

**ยุทธศาสตร์ที่ ๒** การพัฒนาระบบสารสนเทศด้านงานวิชาการและประชาสัมพันธ์การศึกษาต่อ

**ยุทธศาสตร์ที่ ๓** การพัฒนาศักยภาพอาจารย์ด้านวิชาการ

**ยุทธศาสตร์ที่ ๔** การพัฒนาและปรับปรุงหลักสูตรที่ทันสมัยตอบสนองต่อความต้องการของสังคม

ยุทธศาสตร์ที่ ๕ การพัฒนาบุคลากรสำนักส่งเสริมวิชาการและงานทะเบียน

### ภาระงานและลักษณะงานภายในของสำนักส่งเสริมวิชาการและงานทะเบียน

สำนักส่งเสริมวิชาการและงานทะเบียนเป็นหน่วยงานที่สนับสนุนการจัดการเรียนการสอนและ บริการด้านวิชาการให้กับอาจารย์ นักศึกษา และบุคลากรทั้งภายในและภายนอก รวมถึงพัฒนาระบบ สารสนเทศด้านงานวิชาการและการประชาสัมพันธ์การศึกษาต่อ ส่งเสริมการพัฒนาและปรับปรุงหลักสูตร ที่ทันสมัยเพื่อตอบสนองความต้องการของสังคม ส่งเสริมการพัฒนาศักยภาพอาจารย์ด้านวิชาการและ พัฒนาศักยภาพบุคลากรสำนักส่งเสริมวิชาการและงานทะเบียน ให้มีทักษะและความรู้ในการปฏิบัติงาน ตามภาระกิจของสำนักส่งเสริมวิชาการและงานทะเบียนและของมหาวิทยาราชภัฏราชนครินทร์ เพื่อให้เกิด ประโยชน์สูงสุดและมีประสิทธิ์ภาพต่อองค์กร ดังนั้นเพื่อให้เป็นไปตามประกาศสภามหาวิทยาลัยราชภัฏ ราชนครินทร์ เรื่อง การแบ่งส่วนราชการในมหาวิทยาลัยราชภัฏราชนครินทร์ สำนักส่งเสริมวิชาการและ งานทะเบียนจึงแบ่งหน่วยงานออกเป็น ๓ หน่วยงานย่อย โดยมีรายละเอียดดังนี้

๑. หน่วยงานบริหารงานทั่วไป มีการดำเนินงานประกอบด้วย

งานธุรการและสารบรรณ

- รับ - ส่งหนังสือราชการ ภายในและภายนอกผ่านระบบสารบรรณอิเล็กทรอนิกส์ (e-Document) และการจัดเก็บเอกสาร

 ร่าง และพิมพ์หนังสือราชการภายในและภายนอก คำสั่งแต่งตั้งคณะกรรมการ ดำเนินโครงการ คำสั่งอาจารย์ที่ปรึกษาภาคพิเศษ ประกาศ หนังสือเสนอขอลงนาม หนังสือเชิญประชุม และหนังสือขอไปราชการ สนับสนุนการจัดประชุม เช่น งานประชุมกรรมการวิชาการ งานประชุม

คณะกรรมการบริหารสำนัก งานประชุมคณะกรรมการประจำสำนัก งานประชุมคณะอนุกรรมการส่งเสริม การเข้าสู่ตำแหน่งทางวิชาการของคณาจารย์ ประชุมคณะกรรมการพัฒนาคุณภาพอาจารย์เพื่อส่งเสริมการ บรรลุผลการเรียนรู้ตามมาตรฐานคุณวุฒิระดับอุดมศึกษา พ.ศ. ๒๕๖๗

๒. งานแผนและงบประมาณ

- จัดทำรายงานประจำปี รายงานไตมาส การรายงานแผนการปฏิบัติราชการ แผนบริหารความเสี่ยง และการวางแผนการใช้จ่ายงบประมาณประจำปี

๓. งานการเงินและพัสดุ

- จัดทำฎีกาเบิกจ่ายผ่านระบบ ๓ มิติ /EGP/GFMIS ได้แก่ การทำฎีกาซื้อ – จ้าง ทุกประเภทงบประมาณ การทำฎีกาเบิกจ่ายค่าตอบแทน การเบิกจ่ายทุนการศึกษา การทำฎีกาค่า สาธารณูปโภค การทำฎีกาเบิกจ่ายเบี้ยเลี้ยงไปราชการและการทำฎีการายการจ่ายอื่น ๆ รวมถึงการจัดทำ เอกสารสัญญาการยืมเงินทดรองจ่าย

บันทึกรายการเลขทะเบียนครุภัณฑ์ การเบิกจ่ายวัสดุภายในสำนักงาน การยืม –
 คืนครุภัณฑ์เพื่อไปใช้ในงานประชุม และการจัดทำสรุปผลการใช้วัสดุประจำปีเพื่อรายงานมหาวิทยาลัย

๔. งานประชุมและงานเลขานุการ

 ดำเนินการจัดทำวาระการประชุม ประสานคณะกรรมการและผู้ทรงคุณวุฒิ ประสานการจองห้องประชุม จัดทำรูปเล่มรายงานการประชุม จดบันทึกการประชุม สรุปรายงานการ ประชุม

งานประชาสัมพันธ์แนะแนวการศึกษาต่อ

- ดำเนินการแนะนำหลักสูตรที่เปิดสอนในมหาวิทยาลัยราชภัฏราชนครินทร์ แนะนำแนวทางการเรียนการสอนให้กับผู้ที่สนใจ สร้างเครือข่ายแนะแนวการศึกษาต่อระหว่าง มหาวิทยาลัยกับกับโรงเรียนภาคตะวันออก

๒. หน่วยงานทะเบียนและประมวลผล มีการดำเนินงานประกอบด้วย

๑. งานหลักสูตรและแผนการเรียน

- จัดทำรวบรวมและตรวจสอบแผนการเรียน จัดทำตารางเรียนตารางสอนนักศึกษา ภาคปกติและภาคพิเศษ จัดทำปฏิทินวิชาการภาคปกติและภาคพิเศษ กรอกรายวิชาและหลักสูตรลงระบบ บริการการศึกษา

งานพัฒนาเว็ปไซต์และพัฒนาระบบสารสนเทศ

- ดำเนินการพัฒนาเว็ปไซด์สำนักส่งเสริมวิชาการและงานทะเบียน พัฒนาระบบการ บริการทางการศึกษา และสรุปข้อมูลรายงานภาวะการมีงานทำของบัณฑิต

๓. งานทะเบียนและวัดผล

- ดำเนินการให้บริการหน้าเคาน์เตอร์แก่นักศึกษา อาจารย์และบุคคลภายนอก ดำเนินการงานด้านการรับสมัครนักศึกษา ดำเนินการงานทะเบียนและประวัตินักศึกษา ดำเนินการ ตรวจสอบโครงสร้างหลักสูตรและการสำเร็จการศึกษาของนักศึกษา งานรับรายงานตัวและการปฐมนิเทศ ดำเนินการตรวจสอบคุณวุฒิของนักศึกษาใหม่ไปยังสถานศึกษาเดิม งานประมวลผลผู้สำเร็จการศึกษาลงวัน สำเร็จการศึกษา

**๓. หน่วยงานส่งเสริมวิชาการ** มีการดำเนินงานประกอบด้วย

๑. งานสนับสนุนการพัฒนาหลักสูตร

 ประสานการพัฒนาหลักสูตรให้เป็นไปตามมาตรฐานหลักสูตรในระดับอุดมศึกษา งานตรวจสอบเล่มหลักสูตร ตรวจสอบมคอ. และตรวจสอบภาระงานอาจารย์ผู้สอน

๒. งานวารสารราชนครินทร์

 ดำเนินการพิจารณาคัดเลือกบทความ ตรวจสอบ และประเมินบทความ ติดตามการ ส่งบทความ ประสานผู้ทรงคุณวุฒิในการอ่านบทความ จัดทำรูปเล่มต้นฉบับ และเผยแพร่วารสารในระบบ ThaiJo

๓. งานประชุมสภาวิชาการ

- ดำเนินการสรรหาคณะกรรมการสภาวิชการ ดำเนินการกำหนดปฏิทินการประชุม ดำเนินกิจกรมการประชุมของคณะกรรมการสภาวิชาการเพื่อพิจารณาเกณฑ์มาตรฐานเกี่ยวกับหลักสูตรและ พิจารณาการสำเร็จการศึกษาให้เป็นไปตามอำนาจหน้าที่ของสภาวิชาการ

๔. งานระบบคลังหน่วยกิต (Credit bank)

- ดำเนินการประสานงานการพัฒนาหลักสูตรคลังหน่วยกิต

๕. งานวิชาศึกษาทั่วไป GE

- ดำเนินการประสานงานกับอาจารย์เพื่อจัดผู้สอนในรายวิชาGE ดำเนินการ ประสานงานหลักสูตรในการเปลี่ยนแปลงผู้สอน

๖. งานบัณฑิตศึกษา

 ดำเนินงานจัดทำแผนการรับนักศึกษาและแผนการเรียนแต่ละปีการศึกษา งานประชาสัมพันธ์การรับนักศึกษาใหม่ งานพัฒนาหลักสูตรทั้งหลักสูตรใหม่และหลักสูตรปรับปรุง กำกับ การจัดทำกิจกรรมโครงการของสาขาวิชา งานจัดสอบวัดความรู้ภาษาอังกฤษและคอมพิวเตอร์ของนักศึกษา งานการสอบเค้าโครงวิทยานิพนธ์และวิทยานิพนธ์หรือการค้นคว้าอิสระ

# ส่วนที่ ๓

## การลงบทความในวารสารราชนครินทร์ ผ่านระบบ ThaiJo

ปัจจุบันนี้ หน่วยงานที่เกี่ยวกับทางด้านการศึกษาไม่ว่าจะเป็นสถานศึกษาระดับประถมศึกษา มัธยมศึกษา อุดมศึกษา อาชีวศึกษา หรือแม้กระทั่งหน่วยงานอื่น ๆ ก็ตาม ล้วนแล้วแต่ให้ความสำคัญและ ส่งเสริมให้บุคลากรภายในหน่วยงานทำผลงานวิชาการ/วิจัย เพื่อให้บุคลากรได้มีตำแหน่งที่สูงขึ้น ซึ่งหนึ่ง ในเกณฑ์ที่ใช้พิจารณาประเมินผลงานก็คือ บุคลากรจะต้องมีผลงานทางวิชาการ/งานวิจัยได้รับการตีพิมพ์ เผยแพร่จากวารสารที่มีการตีพิมพ์เผยแพร่อย่างต่อเนื่อง โดยวัตถุประสงค์ของวารสารคือ ๑) เพื่อเผยแพร่ ผลงานวิจัย วิทยานิพนธ์และบทความวิชาการของคณาจารย์นักศึกษาในสาขาวิชาต่าง ๆ ๒) เพื่อเป็น สื่อกลางแลกเปลี่ยนความรู้ทางวิชาการ และประสบการณ์การวิจัยจากคณาจารย์นักศึกษา ทั้งในและนอก มหาวิทยาลัย ๓) เพื่อส่งเสริมเครือข่ายนักวิจัยและความร่วมมือด้านวิชาการระหว่างมหาวิทยาลัย และ ๔) เพื่อรายงานผลการดำเนินงานด้านวิจัย ด้านวิชาการ ของมหาวิทยาลัยราชภัฏราชนครินทร์ ซึ่งประเภท ของบทความที่เปิดรับคือ บทความวิจัย (Research Article) และบทความวิชาการ (Academic Article) วารสารราชนครินทร์ตีพิมพ์เผยแพร่บทความในสาขาทางด้านมนุษยศาสตร์และสังคมศาสตร์

ในปี พ.ศ. ๒๕๖๕ – พ.ศ. ๒๕๖๗ วารสารราชนครินทร์ได้รับการประเมินคุณภาพ วารสารวิชาการที่อยู่ในฐานข้อมูลศูนย์ดัชนีการอ้างอิงวารสารไทย TCI (Thai Journal Citation Index Centre) กลุ่ม ๒ ซึ่งสำนักส่งเสริมวิชาการและงานทะเบียน มหาวิทยาลัยราชภัฏราชนครินทร์ ได้ดำเนินการจัดทำวารสารราชนครินทร์ขึ้น ซึ่งปัจจุบันได้ดำเนินการมาเป็นปีที่ ๒๑ โดยได้ดำเนินการอย่าง ต่อเนื่องและปรับปรุงพัฒนาเพื่อให้วารสารเป็นที่ยอมรับและกลับเข้าสู่ฐานข้อมูล TCI ได้อีกครั้ง

สำหรับภาระงานหลักที่ผู้จัดทำได้รับมอบหมายจากหน่วยงานให้ดำเนินการปฏิบัตินั้น หนึ่งใน งานหลักคือ "งานวารสารราชนครินทร์" โดยผู้จัดทำดำเนินการตั้งแต่งานเริ่มต้นจนถึงงานขั้นตอนสุดท้าย คือ ๑) การรับสมัครบทความ ๒) ประสานการพิจารณาคัดเลือกบทความและกำหนดผู้ทรงคุณวุฒิประเมิน บทความ ๓) ประสานการประเมินบทความ ๔) ประสานการส่งบทความปรับแก้ไข ๕) ตรวจสอบความ ถูกต้องและตอบรับการตีพิมพ์ ๖) จัดทำรูปเล่มวารสารต้นฉบับ ๓) เผยแพร่บทความในระบบ ThaiJo และ ๘) รวบรวมเอกสารสำหรับเบิกจ่าย

โดยขั้นตอนเริ่มต้นสำหรับการดำเนินงานวารสารคือ การรับสมัครบทความ ซึ่งมีรายละเอียด ของการปฏิบัติงานดังนี้ ๑) จัดทำคำสั่งแต่งตั้งคณะกรรมการดำเนินงานวารสารราชนครินทร์ ๒) จัดทำ หนังสือประชาสัมพันธ์เชิญผู้ที่สนใจส่งบทความวิจัย/วิชาการ ๓) จัดส่งหนังสือเพื่อประชาสัมพันธ์การส่ง บทความไปยังหน่วยงานต่าง ๆ ๔) ประสานการประชาสัมพันธ์นำข้อมูลขึ้นเว็บไซต์ ๕) รับสมัครบทความ เพื่อตีพิมพ์ลงวารสาร ๖) รวบรวมบทความที่ส่งเข้ามาในระบบ ThaiJo ๗) ทำตารางสรุปจำนวนบทความ และรายชื่อผู้ส่งบทความเพื่อเป็นข้อมูล ๘) ตรวจสอบเนื้อหาของบทความให้ตรงหรือสัมพันธ์กับสาขาที่ เปิดรับการตีพิมพ์ ๙) ตรวจสอบความถูกต้องของ Format บทความ ๑๐) ตรวจสอบการคัดลอกบทความ ด้วยโปรแกรมอักขราวิสุทธิ์ พร้อมด้วยการ Print ข้อมูลผลการคัดลอกบทความ และ ๑๑) ทำตาราง สรุปผลการคัดลอกของแต่ละบทความเพื่อเสนอบรรณาธิการ

จากการดำเนินงานที่ผ่านมา ในขั้นตอนการส่งบทความเพื่อมาตีพิมพ์เผยแพร่ในวารสารนั้น ผู้ส่งบทความจะต้องเดินทางมาส่งด้วยตนเองที่กองบรรณาธิการมหาวิทยาลัยราชภัฏราชนครินทร์ หรือ ส่งเป็นเอกสารผ่านระบบขนส่ง แต่ในขณะนี้ทางวารสารราชนครินทร์ได้มีการเปลี่ยนแปลงรูปแบบการส่ง บทความเป็นการส่งผ่านระบบ ThaiJo โดยที่ผู้ส่งบทความไม่ต้องเดินทางมาส่งบทความด้วยตนเอง และ จากการส่งบทความผ่านระบบได้มีผู้ส่งบทความส่วนหนึ่งสอบถามถึงขั้นตอนในการส่งบทความ ผู้จัดทำ ในฐานะที่เป็นฝ่ายจัดการวารสารราชนครินทร์ทำหน้าที่ประสานงาน จึงได้จัดทำคู่มือการลงบทความ ในวารสารราชนครินทร์ ผ่านระบบ ThaiJo ตั้งแต่ขั้นตอนแรกจนถึงขั้นตอนสุดท้าย เพื่อใช้สำหรับเป็น แนวทางและเพื่อให้เกิดความสะดวกต่อผู้ส่งบทความต่อไป

## วัตถุประสงค์

เพื่อมีคู่มือปฏิบัติงานหลักในการดำเนินการลงบทความในวารสารราชนครินทร์ผ่านระบบ ThaiJo และเพื่อใช้เป็นแนวทางในการส่งบทความสำหรับผู้ที่สนใจ

# ประโยชน์ที่คาดว่าจะรับ

เจ้าหน้าที่ฝ่ายจัดการ มีคู่มือปฏิบัติงานหลักในการดำเนินการลงบทความในวารสารราชนครินทร์ ผ่านระบบ ThaiJo และใช้เป็นแนวทางในการส่งบทความสำหรับผู้ที่สนใจ

# ขั้นตอนการลงบทความในวารสารราชนครินทร์ผ่านระบบ ThaiJo มีดังต่อไปนี้

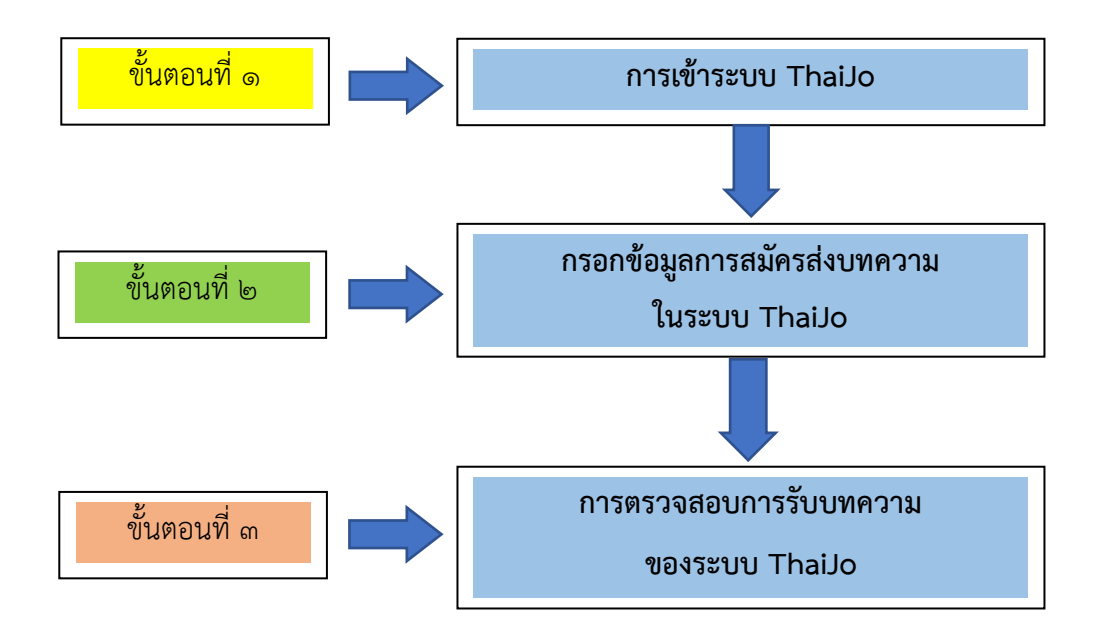

**ภาพที่ ๓** แสดงขั้นตอนการลงบทความในวารสารราชนครินทร์ผ่านระบบ ThaiJo

จากภาพที่ ๓ แสดงขั้นตอนการลงบทความในวารสารราชนครินทร์ผ่านระบบ ThaiJo ประกอบไปด้วย ๓ ขั้นตอน คือ ขั้นตอนที่ ๑ การเข้าระบบ ThaiJo ขั้นตอนที่ ๒ กรอกข้อมูลการสมัคร ส่งบทความในระบบ ThaiJo และขั้นตอนที่ ๓ การตรวจสอบการรับบทความของระบบ ThaiJo เมื่อผู้สนใจที่จะส่งบทความเข้ามาลงตีพิมพ์เผยแพร่ในวารสารราชนครินทร์ จะต้องจัดเตรียม ต้นฉบับบทความและเอกสารตามคำแนะนำของวารสารราชนครินทร์ ซึ่งประกอบไปด้วย

- ๑. ใบสมัครส่งบทความที่กรอกข้อมูลครบถ้วน
- ๒. บทความที่จัดรูปแบบตามที่วารสารกำหนดในรูปแบบไฟล์ Word
- ๓. บทความที่จัดรูปแบบตามที่วารสารกำหนดในรูปแบบไฟล์ PDF

### ขั้นตอนที่ ๑ การเข้าระบบ ThaiJo

เมื่อผู้ส่งบทความเตรียมเอกสารดังกล่าวเรียบร้อยแล้วนั้นให้ดำเนินการตามขั้นตอนต่อไปนี้ เข้าโปรแกรม Google แล้วพิมพ์คำว่า thaijo ตามหมายเลข 👩 รายละเอียดปรากฏดังภาพที่ ๔

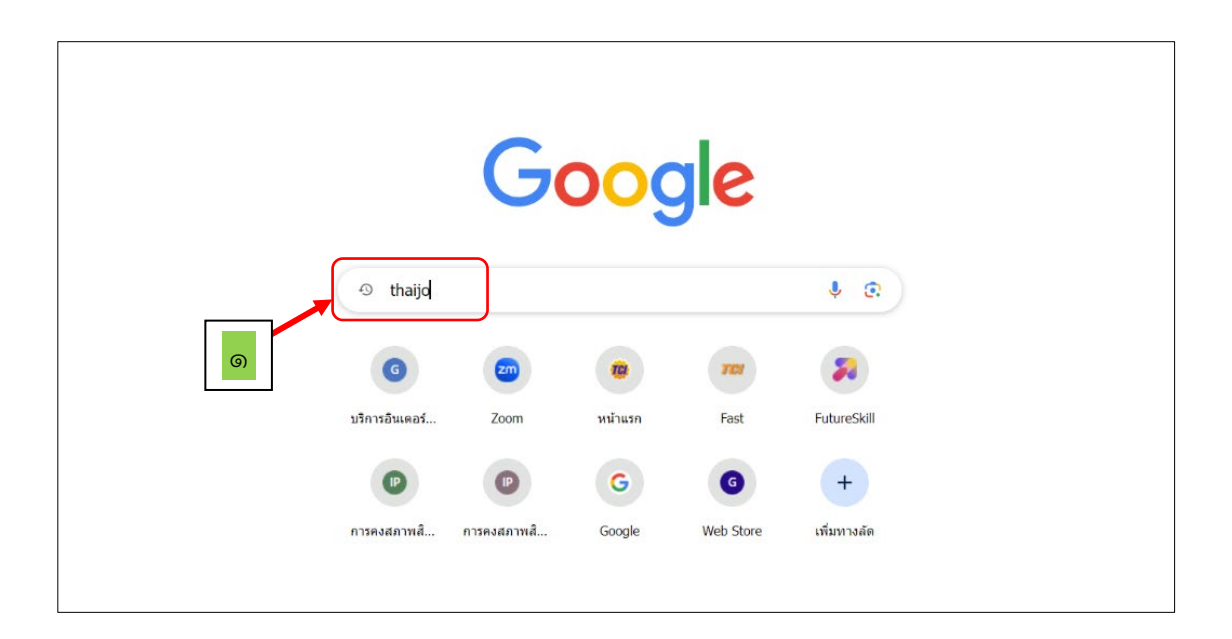

### **ภาพที่ ๔** แสดงการเข้าเว็บไซต์เพื่อเข้าระบบ

จากภาพที่ ๔ เข้าเว็บไซต์และไปที่โปรแกรม Google ที่แสดงดังหมายเลข ๑ แล้วพิมพ์คำว่า "ThaiJo" ที่แสดงดังหมายเลข ๑ แล้วกดปุ่ม Enter ซึ่ง Google จะค้นหาข้อมูลที่เกี่ยวข้องกับระบบ ThaiJo ซึ่งเมื่อคลิกเลือกเข้าไป จะปรากฏดังภาพที่ ๕

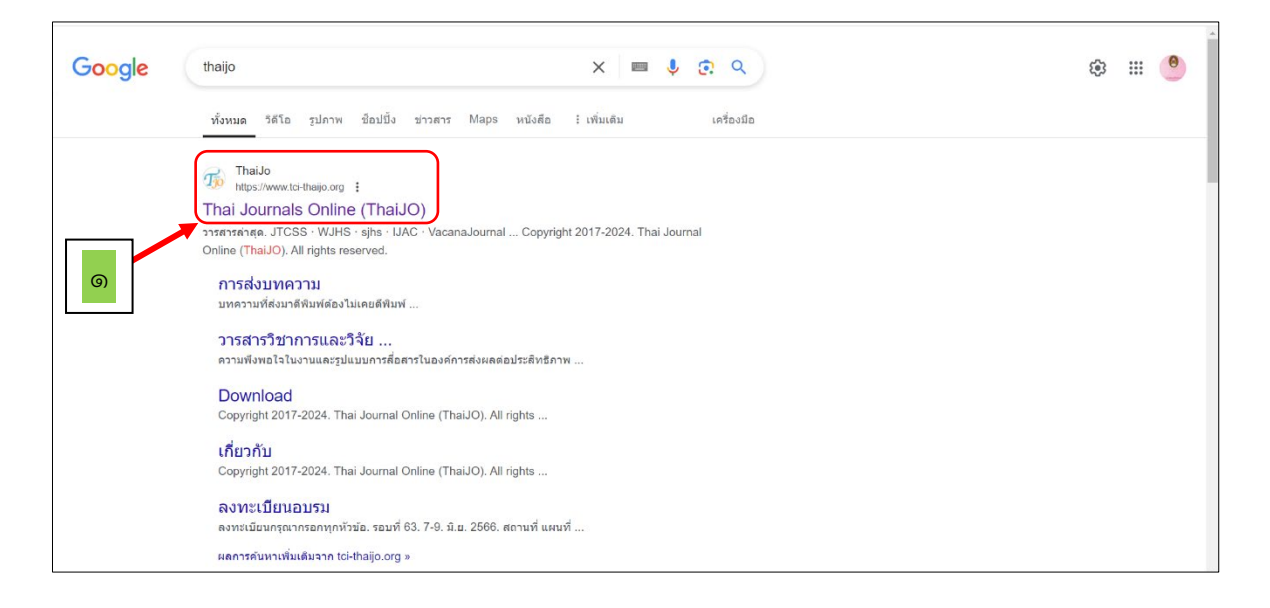

### **ภาพที่ ๕** แสดงการเข้าเว็บไซต์เพื่อเข้าระบบ ThaiJo

จากภาพที่ ๕ แสดงการเข้าเว็บไซต์ซึ่ง Google จะค้นหาข้อมูลที่เกี่ยวข้องกับระบบ ThaiJo หน้าจอจะปรากฏคำว่า "Thai Journals Online (ThaiJO)" "การส่งบทความ" "วารสารวิชาการ และวิจัย..." "Download" "เกี่ยวกับ" และ "ลงทะเบียนอบรม" โดยให้ผู้ส่งบทความคลิกไปที่คำว่า Thai Journals Online (ThaiJO) ซึ่งเมื่อคลิกเลือกเข้าไปตามที่แสดงดังหมายเลข ๑ จะปรากฏ ดังภาพที่ ๖

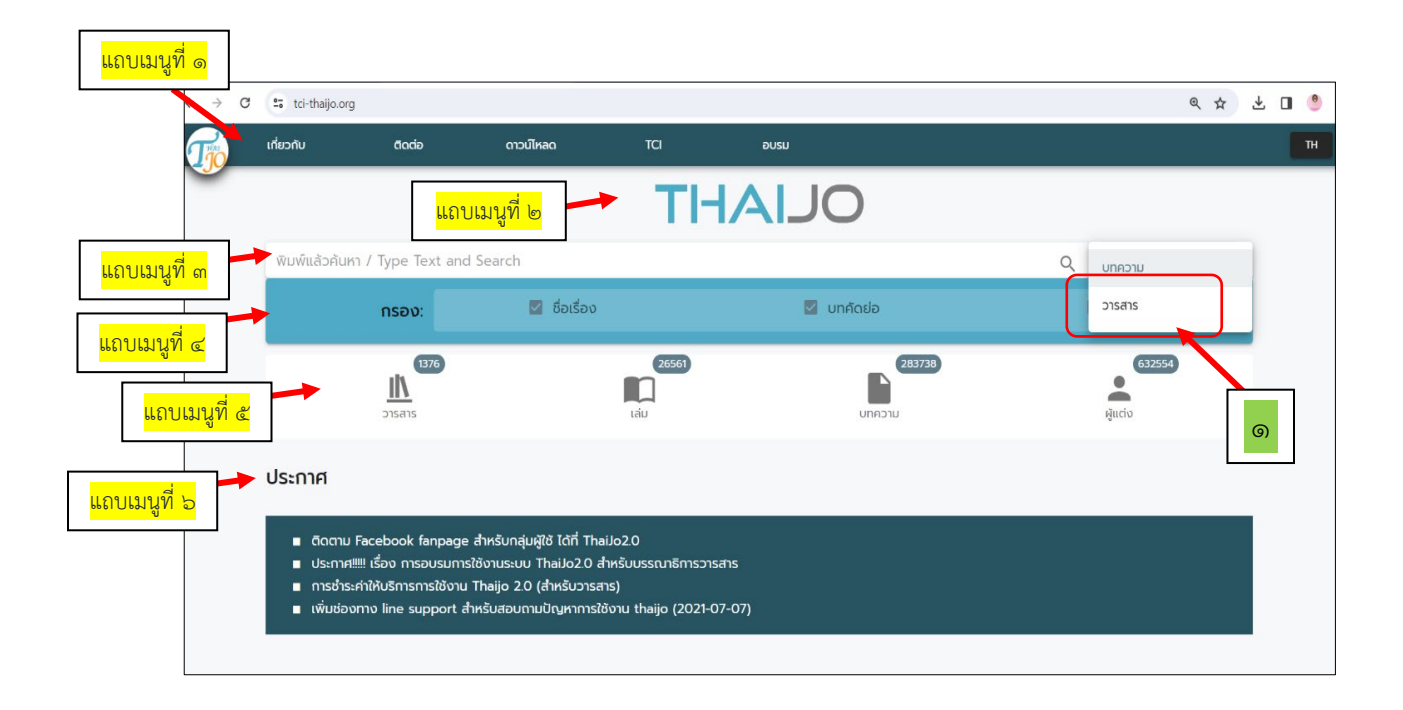

## **ภาพที่ ๖** แสดงการเข้าระบบ ThaiJo https://www.tci-thaijo.org/

จากภาพที่ ๖ แสดงการเข้าระบบ ThaiJo โดยหน้าจอที่แสดงจะปรากฏเมนูต่าง ๆ ดังนี้ แถบเมนูที่ ๑ แสดงสัญลักษณ์ ThaiJO ถัดไปแสดงเมนูเกี่ยวกับ ติดต่อ ดาวน์โหลด TCI อบรม และแสดงภาษาที่ใช้ แถบเมนูที่ ๒ แสดงตัวอักษร THAJO ขนาดใหญ่ อยู่กึ่งหลางหน้าจอ

แถบเมนูที่ ๓ ทางด้านซ้ายมือแสดงคำว่า "พิมพ์แล้วค้นหา / Type Text and Search" และทางด้านขวามือแสดงข้อความให้เลือกคือคำว่า "บทความ" และคำว่า "วารสาร"

แถบเมนูที่ ๔ เป็นแถบสีฟ้าแสดงหัวข้อ "กรอง" ซึ่งมีเมนูข้อย่อยให้เลือกคือ ชื่อเรื่อง บทคัดย่อ และผู้แต่ง

แถบเมนูที่ ๕ แสดงเมนูข้อมูลจำนวนวารสาร ข้อมูลจำนวนเล่ม ข้อมูลจำนวนบทความ และข้อมูลจำนวนผู้แต่ง

แถบเมนูที่ ๖ แสดงประกาศต่าง ๆ ของเว็บไซต์

โดยผู้ส่งบทความจะต้องใส่ข้อมูลในแถบเมนูที่ ๓ ทางด้านขวามือเพื่อให้ค้นหาคือ บทความ หรือวารสาร ซึ่งผู้ส่งบทความจะต้องเลือกคำว่า "วารสาร" เมื่อคลิกเลือกเข้าไปตามที่แสดงดังหมายเลข ๑ จะปรากฏดังภาพที่ ๗

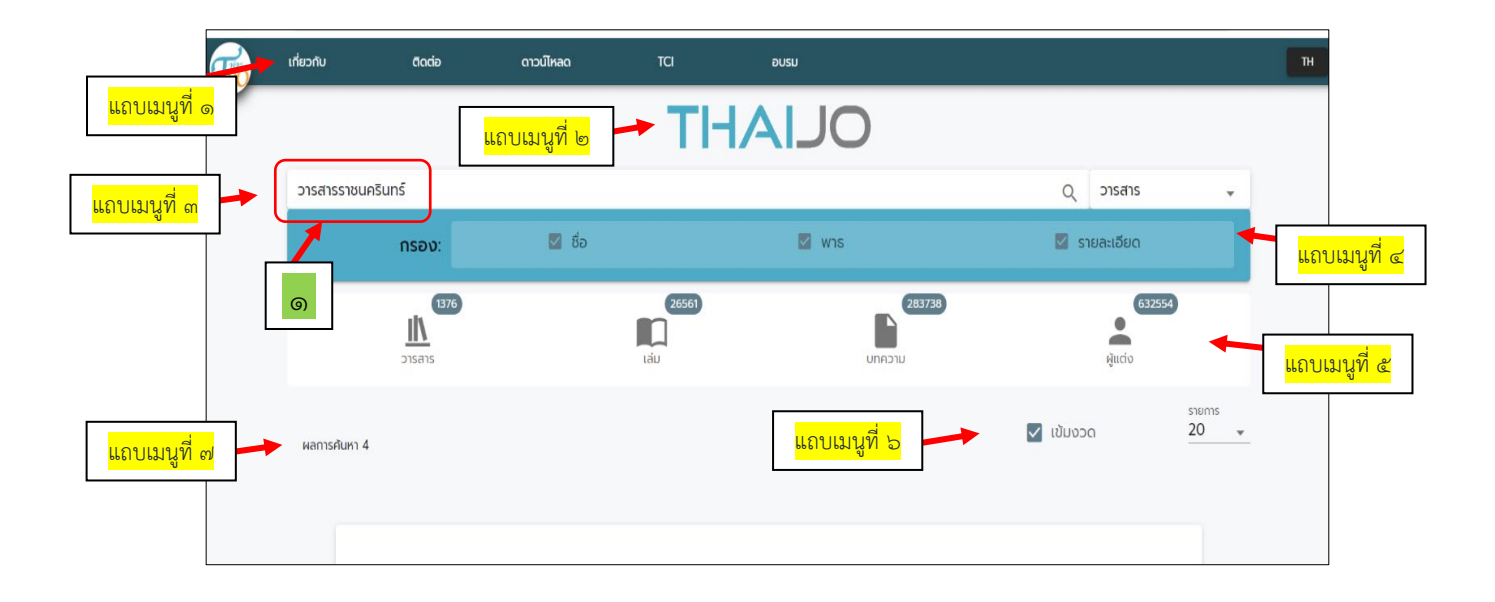

## ภาพที่ ๗ แสดงการสืบค้นชื่อวารสาร

| จากภาพที่ ๗ แสดงการเข้าเมนูเพื่อสืบค้นชื่อวารสาร โดยหน้าจอที่แสดงจะปรากฏเมนูต่าง • |
|------------------------------------------------------------------------------------|
| ดังนี้                                                                             |
| แถบเมนูที่ ๑ แสดงสัญลักษณ์ ThaiJO ถัดไปแสดงเมนูเกี่ยวกับ ติดต่อ ดาวน์โหลด TC       |
| อบรม และแสดงภาษาที่ใช้                                                             |
| แถบเมนูที่ ๒ แสดงตัวอักษร THAIJO ขนาดใหญ่ อยู่กึ่งหลางหน้าจอ                       |
| แถบเมนูที่ ๓ ทางด้านซ้ายมือแสดงคำว่า "วารสารราชนครินทร์" และทางด้านขวามื           |
| แสดงข้อความ "วารสาร"                                                               |
| แถบเมนูที่ ๔ แสดงหัวข้อ "กรอง" ซึ่งมีเมนูย่อยให้เลือกคือ ชื่อ พาธ และรายละเอียด    |
| แถบเมนูที่ ๕ แสดงเมนูข้อมูลจำนวนวารสาร ข้อมูลจำนวนเล่ม ข้อมูลจำนวนบทความ           |
| และข้อมูลจำนวนผู้แต่ง                                                              |
| แถบเมนูที่ ๖ แสดงเมนูเข้มงวด และเมนูย่อยจำนวนรายการ                                |
| แถบเมนูที่ ๗ แสดงเมนูผลการค้นหา                                                    |
| ผู้ส่งบทความจะต้องพิมพ์ข้อความในแถบเมนูที่ ๓ ทางด้านซ้ายมือว่า "วารสา              |
| ราชนครินทร์" และทางด้านขวามือพิมพ์ข้อความ "วารสาร" เมื่อคลิกเลือกเข้าไปตามที่แสด   |
| ดังหมายเลข ๑ จะปรากฏดังภาพที่ ๘                                                    |

|                                            | เที่ยวกับ   | ติดต่อ                | ดาวน์โหลด                                                            | TCI                                                                                                    | อบรม                                                                                           |                                                                                                    | тн                                   |
|--------------------------------------------|-------------|-----------------------|----------------------------------------------------------------------|----------------------------------------------------------------------------------------------------|------------------------------------------------------------------------------------------------|----------------------------------------------------------------------------------------------------|--------------------------------------|
| แถบเมนูท ๑<br>แถบเมนูที่ ๓<br>แถบเมนูที่ ๔ | иаптялинт 4 | NO<br>COVER<br>THALJO | <b>วารสาระ</b><br>เรรพ: 2774<br>เสตน<br>เพื่อเป็นสี่อา<br>โดยตัพมพับ | ราชนครินทร์<br>-1230 (Online) , 27<br>เครนทร์ จิดทำปืนเพือ<br>เลางแลกเปลี่ยนความ<br>Ja: 2 ฉบับ คือ ฉบับที่ | เผญบเมื<br>74-1222 (Print)<br>โกาววิชาการและประสบการณ์ การวิ<br>1 มกราคม – มีถุนายน และอบับที่ | <ul> <li>เป็นงวด และ<br/>และบกความทางวิชาการ ด้านมนุษยศาสตร์และสังคมศาสตร์ และ<br/>วิชัยจากคณาจารย์ นักศึกษา ทั้งภายในและกายนอกมหาวิทยาลัย<br/>2 กรกฎาคม</li> </ul> | <sup>มยกร</sup><br><u>บเมนูที่ ๒</u> |

ภาพที่ ๘ แสดงข้อมูลวารสารราชนครินทร์ในระบบ Thaijo

จากภาพที่ ๘ แสดงข้อมูลวารสารราชนครินทร์ในระบบ Thaijo โดยหน้าจอที่แสดง จะปรากฏเมนูต่าง ๆ ดังนี้

แถบเมนูที่ ๑ แสดงสัญลักษณ์ ThaiJO ถัดไปแสดงเมนูเกี่ยวกับ ติดต่อ ดาวน์โหลด TCI อบรม และแสดงภาษาที่ใช้

แถบเมนูที่ ๒ แสดงเมนูเข้มงวด และเมนูย่อยจำนวนรายการ

แถบเมนูที่ ๓ แสดงผลการค้นหา

แถบเมนูที่ ๔ แสดงภาพหน้าปกของวารสารที่ค้นหา

แถบเมนูที่ ๕ แสดงชื่อวารสารที่ต้องการค้นหา "วารสารราชนครินทร์" ซึ่งแสดง หมายเลข ISSN ของเล่มวารสาร แสดงชื่อย่อวารสาร และแสดงวัตถุประสงค์ของวารสาร แสดงปีที่ตีพิมพ์ เผยแพร่

เมื่อผู้ส่งบทความคลิกเลือกเข้าไปที่ชื่อ "วารสารราชนครินทร์" ตามที่แสดงดังหมายเลข ๑ จะปรากฏดังภาพที่ ๙

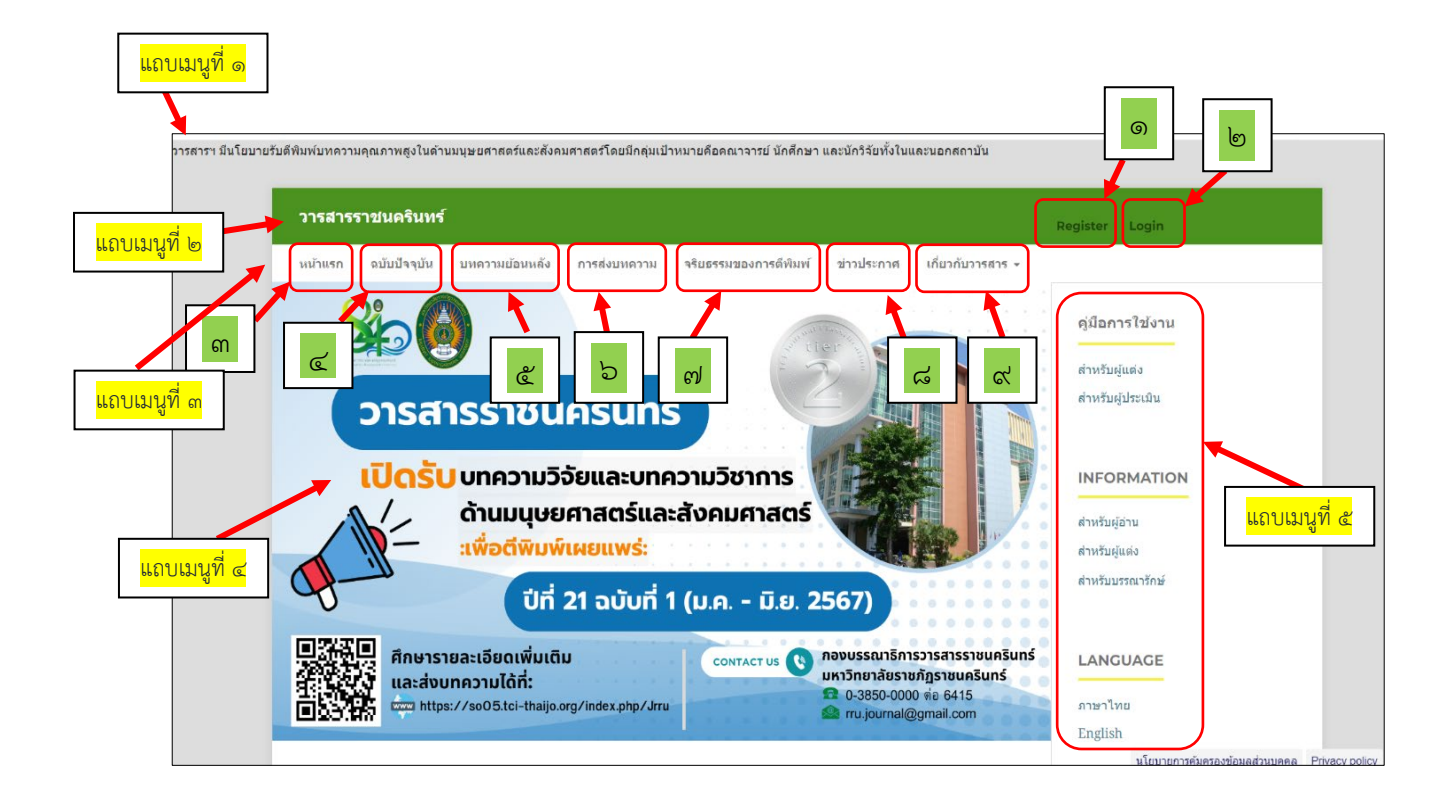

# **ภาพที่ ๙** แสดงเว็บไซต์วารสารราชนครินทร์ในระบบ Thaijo https://so05.tci-thaijo.org/index.php/Jrru

จากภาพที่ ๙ แสดงการเข้าสู่เว็บไซต์วารสารราชนครินทร์ในระบบ Thaijo โดยหน้าจอที่แสดง จะปรากฏเมนูต่าง ๆ ดังนี้

แถบเมนูที่ ๑ ระบุข้อความว่า "วารสารมีนโยบายรับตีพิมพ์บทความคุณภาพสูงในด้าน มนุษยศาสตร์และสังคมศาสตร์ โดยมีกลุ่มเป้าหมายคือคณาจารย์ นักศึกษา และนักวิจัยทั้งในและนอก สถาบัน"

แถบเมนูที่ ๒ แสดงชื่อวารสารราชนครินทร์ แสดงเมนูย่อยดังนี้

- หมายเลข ๑ แสดงเมนู Register การลงทะเบียนเพื่อส่งบทความ (สำหรับผู้ที่ยัง

ไม่เคยส่งบทความ)

หมายเลข ๒ แสดงเมนู Login การเข้าสู่ระบบ (กรณีที่เคยลงทะเบียนไว้แล้ว)
 แถบเมนูที่ ๓ แสดงเมนูย่อยดังนี้

- หมายเลข ๓ แสดงเมนูหน้าแรก ซึ่งเป็นการประชาสัมพันธ์การรับสมัครบทความ

- หมายเลข ๔ แสดงเมนูฉบับปัจจุบัน เป็นการแสดงวารสารที่กำลังเผยแพร่ฉบับ

ปัจจุบัน

 หมายเลข ๕ แสดงเมนูบทความย้อนหลัง เป็นการแสดงถึงวารสารและบทความ ที่เคยเผยแพร่มาแล้ว

 หมายเลข ๖ แสดงเมนูการส่งบทความ เป็นการแสดงถึงข้อกำหนดในการส่ง บทความ คำแนะนำสำหรับผู้ส่งบทความ แบบฟอร์มใบสมัคร แบบฟอร์มการเขียนบทความ รายการ ตรวจสอบก่อนส่งบทความ

 หมายเลข ๗ แสดงเมนูจริยธรรมของการตีพิมพ์ บทบาทหน้าที่ของผู้เขียนบทความ บทบาทหน้าที่ของบรรณาธิการ บทบาทหน้าที่ของผู้ทรงคุณวุฒิประเมินบทความ

หมายเลข ๘ แสดงเมนูข่าวประกาศ เป็นการประกาศต่าง ๆ ที่เกี่ยวกับวารสาร
 เช่น การเปิดรับสมัครบทความ การชำระค่าธรรมเนียมการลงบทความ

หมายเลข ๙ แสดงเมนูเกี่ยวกับวารสาร แสดงข้อมูลเกี่ยวกับวารสาร เช่น
 วัตถุประสงค์ของวารสาร กำหนดการออกวารสาร หมายเลข ISSN รายชื่อกองบรรณาธิการ ที่อยู่
 วารสาร เป็นต้น

แถบเมนูที่ ๔ แสดงการประกาศเปิดรับบทความ และแสดงถึงการได้รับการประเมิน คุณภาพวารสารวิชาการที่อยู่ในฐานข้อมูลศูนย์ดัชนีการอ้างอิงวารสารไทย TCI (Thai Journal Citation Index Centre) กลุ่ม ๒ ซึ่งแสดงเป็นเหรียญเงิน

แถบเมนูที่ ๕ แสดงเมนูย่อย ดังนี้

- เมนูคู่มือการใช้งาน สำหรับผู้แต่ง และสำหรับผู้ประเมิน
- เมนู INFORMATION สำหรับผู้อ่าน สำหรับผู้แต่ง และสำหรับบรรณารักษ์
- เมนู LANGUAGE แสดงภาษาไทย และ English

ขั้นตอนที่ ๒ กรอกข้อมูลการสมัครส่งบทความในระบบ ThaiJo

เมื่อผู้ส่งบทความเข้าสู่เว็บไซต์วารสารราชนครินทร์ในระบบ Thaijo ตามรายละเอียด ดังภาพที่ ๙ เรียบร้อยแล้วนั้น จากนั้นให้ผู้ส่งบทความดำเนินการตามขั้นตอนต่อไปนี้ ซึ่งจะปรากฏ ดังภาพที่ ๑๐

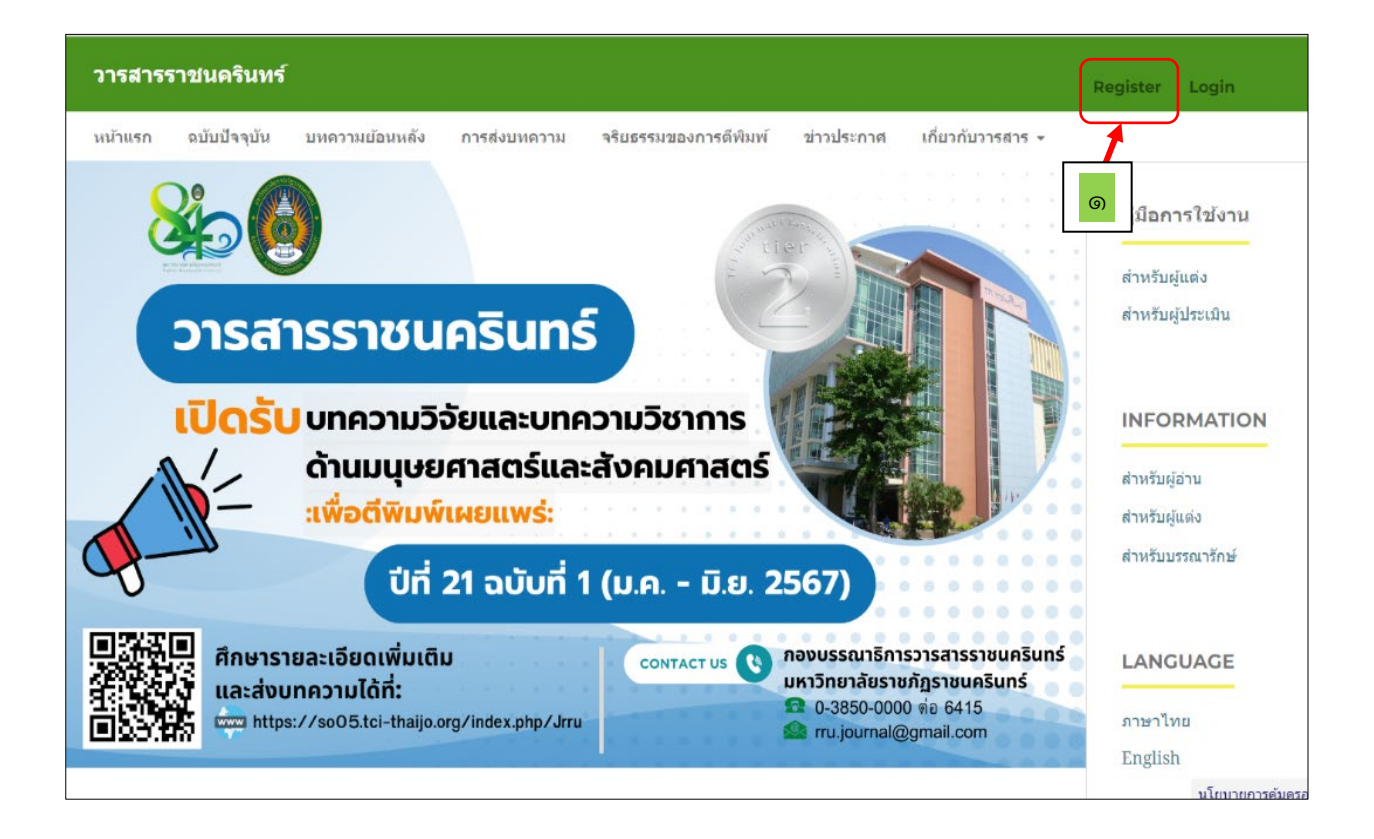

**ภาพที่ ๑๐** แสดงเว็บไซต์วารสารราชนครินทร์ในระบบ Thaijo https://so05.tci-thaijo.org/index.php/Jrru

จากภาพที่ ๑๐ แสดงการเข้าสู่เว็บไซต์วารสารราชนครินทร์ในระบบ Thaijo โดยให้ผู้ส่ง บทความเลื่อนไปที่แถบสีเขียวที่ชื่อว่า "วารสารราชนครินทร์" แล้วคลิกเลือกเข้าไปที่เมนู "Register" ทางด้านขวามือสำหรับผู้ที่ยังไม่เคยส่งบทความ ซึ่งเป็นการลงทะเบียนเพื่อส่งบทความ ตามที่แสดง ดังหมายเลข ๑ จะปรากฏดังภาพที่ ๑๑

| тнаі                                                           | JO              | $\mathbf{x}$ |
|----------------------------------------------------------------|-----------------|--------------|
| Sign in to you                                                 | ir account      |              |
| Email<br>กรอกอีเมล์ผู้ส่งบทความ<br>Password<br><br>Remember me | Engot Password? |              |
| Sign II                                                        | h               |              |
| New user?                                                      | Register        |              |

**ภาพที่ ๑๑** แสดงการกรอกข้อมูลอีเมล์ของผู้ส่งบทความ

จากภาพที่ ๑๑ แสดงการกรอกข้อมูลอีเมล์ของผู้ส่งบทความในระบบ โดยหน้าจอจะปรากฏ

กรอบพื้นสีดำจะปรากฏคำว่า "THAIJO" อยู่กึ่งกลาง

กรอบสี่เหลี่ยมพื้นสีขาวแสดงข้อความ "Sign in to your account" อยู่กึ่งตรงกลาง

และมีหัวข้อย่อยดังนี้

ดังนี้

- แสดงข้อความ Email และช่องว่างสำหรับกรอกข้อมูล
- แสดงข้อความ Password และช่องว่างสำหรับกรอกข้อมูล
- แสดงข้อความ Remember me
- แสดงข้อความ Forgot Password?
- แสดงข้อความ Sign In บนแถบสีน้ำเงิน
- แสดงข้อความ New user? Register

โดยให้ผู้ส่งบทความที่เป็น**ผู้ส่งใหม่**กรอกชื่ออีเมล์ และ Password ลงในระบบ เมื่อเรียบร้อย แล้วให้คลิกไปที่คำว่า <mark>"Forgot Password?"</mark> เพื่อระบบจะดำเนินการต่อไป ซึ่งจะปรากฏดังภาพที่ ๑๒

| THAIJO                                                                                                  |  |
|----------------------------------------------------------------------------------------------------|--|
| Forgot Your Password?                                                                                   |  |
| กรอกอีเมล์ผู้ส่งบทความ<br>« Back to Login<br>Submit                                                     |  |
| Enter your username or email address and we will send you instructions on how to create a new password. |  |

ภาพที่ ๑๒ แสดงการกรอกข้อมูลเพื่อยืนยัน Password

จากภาพที่ ๑๒ การกรอกข้อมูลเพื่อยืนยัน Password โดยหน้าจอจะปรากฏดังนี้ กรอบพื้นสีดำจะปรากฏคำว่า "THAIJO" อยู่กึ่งกลาง

กรอบสี่เหลี่ยมพื้นสีขาวแสดงข้อความ "Forgot Your Password?" อยู่กึ่งตรงกลาง

และมีหัวข้อย่อยดังนี้

- แสดงข้อความ Email และช่องว่างสำหรับกรอกข้อมูล
- แสดงข้อความ Back to Login
- แสดงข้อความ Submit บนแถบสีน้ำเงิน
- แสดงข้อความ Enter your username or email address and we will

send you instructions on how to create a new password.

ผู้ส่งบทความจะต้องกรอกชื่ออีเมล์อีกครั้ง และให้คลิกไปที่ข้อความว่า <mark>"Submit"</mark> จะปรากฏ ดังภาพที่ ๑๓

|   | THAIJO                             |   |
|---|------------------------------------|---|
| ľ | Register                           |   |
|   | First name (EN)                    | R |
|   | Last name (EN)                     |   |
|   | Affiliation (EN) ๓<br>- Password ๔ |   |
|   | Confirm password                   |   |
|   | Country b                          |   |
|   | I'm not a robot                    |   |
|   | « Back to Login                    |   |

# **ภาพที่ ๑๓** แสดงแบบฟอร์มการป้อนข้อมูลสำหรับการลงทะเบียน

จากภาพที่ ๑๓ แสดงแบบฟอร์มการป้อนข้อมูลสำหรับการลงทะเบียน โดยหน้าจอจะปรากฏ

ดังนี้

กรอบพื้นสีดำจะปรากฏคำว่า "THAIJO" อยู่กึ่งกลาง

กรอบสี่เหลี่ยมพื้นสีขาวแสดงข้อความ "Register" อยู่กึ่งตรงกลาง และมีหัวข้อย่อย

ดังนี้

- หมายเลข ๑ รายชื่อของผู้ส่งบทความเป็นภาษาอังกฤษ
- หมายเลข ๒ นามสกุลของผู้ส่งบทความเป็นภาษาอังกฤษ
- หมายเลข ๓ อีเมล์ของผู้ส่งบทความ
- หมายเลข ๔ สังกัดผู้แต่งเป็นภาษาอังกฤษ
- หมายเลข ๕ ใส่ Password
- หมายเลข ๖ ยืนยัน Password
- หมายเลข ๗ เลือกประเทศ
- หมายเลข ๘ ใส่เครื่องหมาย ✔ หน้าข้อความ <mark>" I'm not a robot</mark> "
- หมายเลข ๙ Back to Login

เมื่อผู้ส่งบทความกรอกรายละเอียดข้อมูลครบถ้วนแล้วให้คลิกไปที่ข้อความว่า "Register" เพื่อลงทะเบียน จะปรากฏดังภาพที่ ๑๔

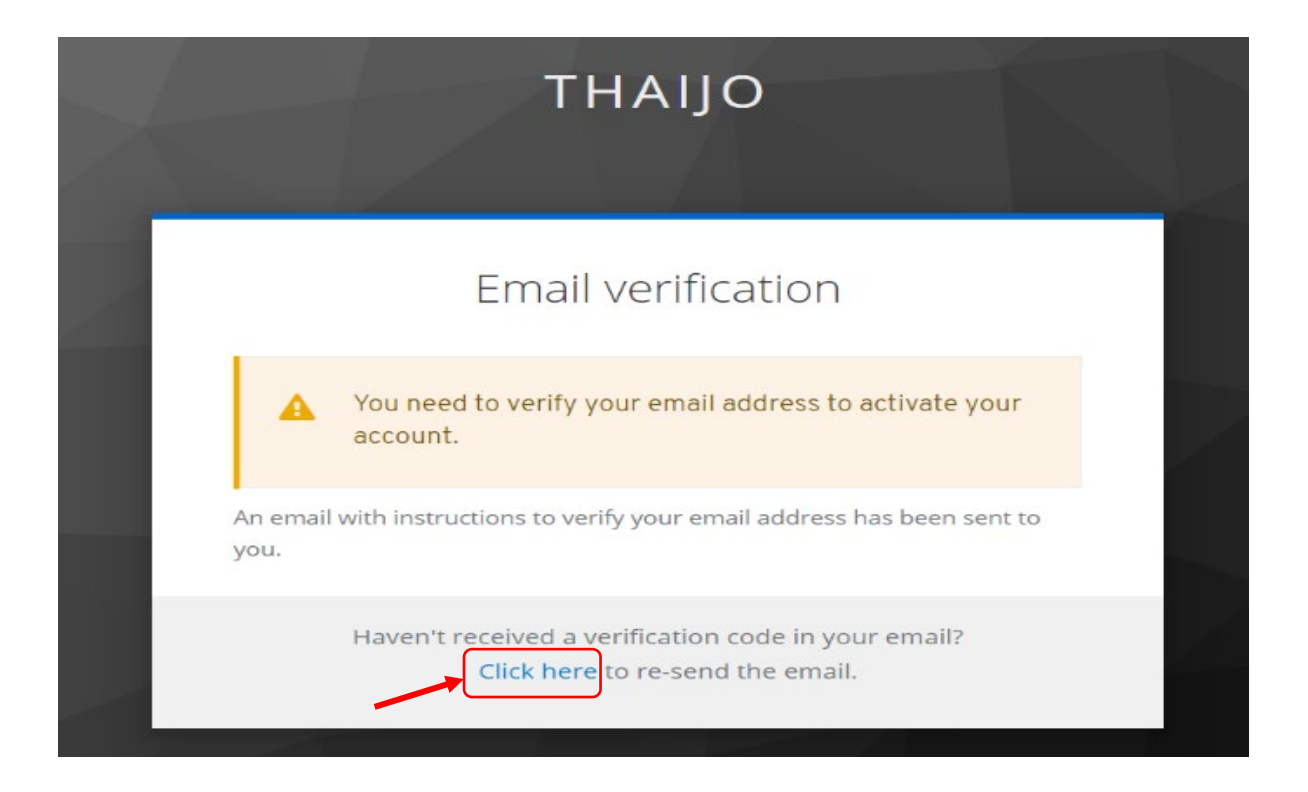

**ภาพที่ ๑๔** แสดงการแจ้งการตรวจสอบอีเมล์

จากภาพที่ ๑๔ แสดงการแจ้งการตรวจสอบอีเมล์ เมื่อระบบได้ส่งรหัสผ่านไปยังอีเมล์ของผู้ส่ง บทความตามที่ได้ลงทะเบียนไว้ข้างต้น โดยหน้าจอจะปรากฏดังนี้

กรอบพื้นสีดำจะปรากฏคำว่า "THAIJO" อยู่กึ่งกลาง

กรอบสี่เหลี่ยมพื้นสีขาวแสดงข้อความ "Email verification" อยู่กึ่งตรงกลาง โดย ปรากฏข้อความ ดังนี้

- Your need to verify your email address to activate your account.
- An email with instructions to verify your email address has been

sent to you.

- Haven't received a verification code in your email?
- click here to re-send the email.

ให้ผู้ส่งบทความคลิกไปที่คำว่า <mark>"Click here"</mark> และให้ผู้ส่งบทความเปิดอีเมล์ที่ลงทะเบียน เพื่อสมัครส่งบทความต่อไป จะปรากฏดังภาพที่ ๑๕

การลงบทความในวารสารราชนครินทร์ ผ่านระบบ ThaiJo หน้า | ๓๔

| ้าว | การเงิน                       | ก็พ้า                                       | บันเทิง                       | ชีวิต         | ค้นหา        | ช้อปปิ้ง         | เพิ่มเดิม     |                |                |                      | ดาวน์ | โหลดแอป Yah |
|-----|-------------------------------|---------------------------------------------|-------------------------------|---------------|--------------|------------------|---------------|----------------|----------------|----------------------|-------|-------------|
|     | ค้นหาข้อความ                  | เอกสาร รูข                                  | ไถ่าย หรือผู้ด                | าน            |              | ขั้นสูง 🗸        | Q             |                |                |                      |       | siriporn    |
|     | 🗲 ย้อนกลับ 🖣                  | ▶ ≪►                                        | +                             |               | 🖌 ເก็บส      | าวร 🛧 ย้า        | ຍ 🔟 ລນ        | 🗴 สแปม         | •••            | A 7                  | - ×   | 23          |
|     | <ul> <li>Verify em</li> </ul> | nail                                        |                               |               |              |                  |               |                |                | Yahoo/กล่องจด        | ☆     | Â           |
|     | • Thai<br>จาก:<br>ถึง: :      | <b>jo Admin</b><br>: admin@t<br>sirikajhon2 | ci-thaijo.org<br>6@yahoo.co   | th            |              |                  |               |                | Ē              | อ. 30 ม.ค. ที่ 10:20 | 24    | G           |
|     | Someone ha                    | as created<br>iil address                   | a thaijo acco<br>verification | ount with thi | is email ado | lress. If this w | as you, click | the link below | to verify your | email address        |       | ູ ລູ:       |
|     | This link will                | expire wit                                  | hin 10 hours.                 |               |              |                  |               |                |                |                      |       | ŭ           |
|     | lf you didn't                 | create this                                 | account, jus                  | t ignore thi  | s message.   |                  |               |                |                |                      |       | ที่         |
|     |                               |                                             |                               |               |              | ≪ →              | • •••         |                |                |                      |       | สิ่         |

ภาพที่ ๑๕ แสดงการแจ้งข้อมูลรหัสการเข้าระบบในอีเมล์

จากภาพที่ ๑๕ แสดงการแจ้งข้อมูลรหัสการเข้าระบบในอีเมล์ของผู้ส่งบทความ เพื่อให้ สามารถเข้าไปกรอกรายละเอียดข้อมูลต่าง ๆ ของบทความ ซึ่งระบบจะเชื่อมโยงจากอีเมล์ฉบับนี้ไปยัง ระบบกรอกข้อมูล โดยหน้าจอของอีเมล์จะปรากฏดังนี้

- ทางด้านบนแสดงเมนูต่าง ๆ ของแต่ละอีเมล์
- แถบถัดมาแสดงข้อความ "Verify email"
- ในกรอบสี่เหลี่ยมด้านบนแสดงการส่งข้อความของ Thaijo Admin

จาก: admin@tci-thaijo.org

ถึง: อีเมล์ของผู้ส่งบทความ

- บรรทัดถัดไปแสดงข้อความจาก Thaijo Admin ดังนี้

Someone has created a thaijo account with this email address. If this was you, click the link below to verify your email address <u>Link to e-mail address verification</u> This link will expire with in 10 hours.

If you didn't create this account, just ignore this message.

ให้ผู้ส่งบทความให้คลิกไปที่ <mark>"Link to e-mail address verification</mark>" จะปรากฏ ดังภาพที่ ๑๖

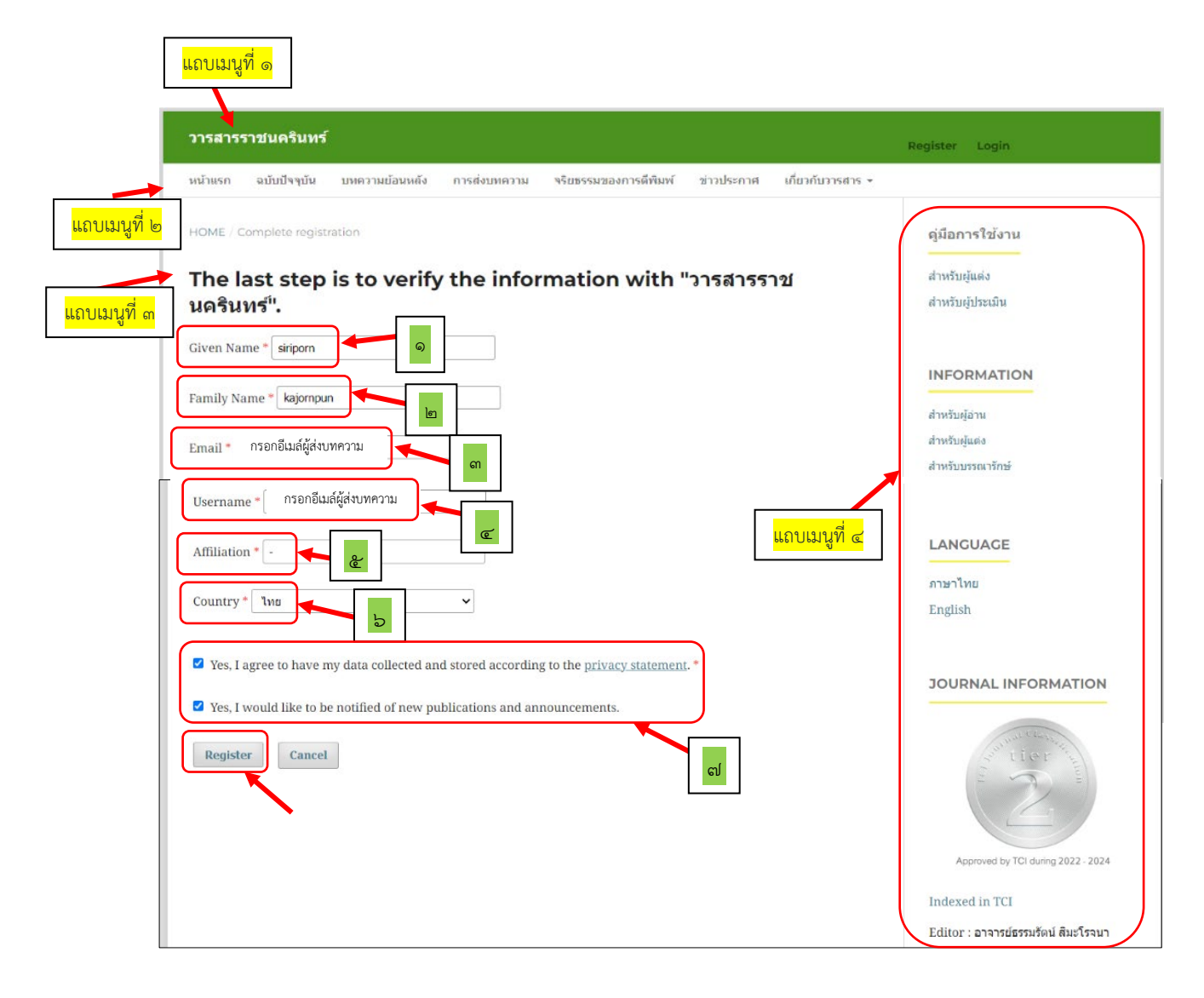

**ภาพที่ ๑๖** แสดงรายละเอียดการส่งข้อมูลไปยังวารสารราชนครินทร์

จากภาพที่ ๑๖ แสดงรายละเอียดการลงทะเบียนเพื่อส่งข้อมูลไปยังวารสารราชนครินทร์ โดยหน้าจอจะปรากฏดังนี้

แถบเมนูที่ ๑ แสดงชื่อวารสารราชนครินทร์ แสดงเมนูย่อยทางด้านขวามือ Register และ Login

แถบเมนูที่ ๒ แสดงเมนูย่อยดังนี้ เมนูหน้าแรก เมนูฉบับปัจจุบัน เมนูบทความย้อนหลัง เมนูการส่งบทความ เมนูจริยธรรมของการตีพิมพ์ เมนูข่าวประกาศ และเมนูเกี่ยวกับ

- แถบเมนูที่ ๓ แสดงข้อความ The last step is to verify the information with "วารสารราชนครินทร์" ซึ่งผู้ส่งบทความต้องกรอกข้อมูลให้ครบถ้วน ดังนี้
  - หมายเลข ๑ ชื่อของผู้ส่งบทความเป็นภาษาอังกฤษ
  - หมายเลข ๒ นามสกุลของผู้ส่งบทความเป็นภาษาอังกฤษ

การลงบทความในวารสารราชนครินทร์ ผ่านระบบ ThaiJo หน้า | ๓๖

- หมายเลข ๓ อีเมล์ของผู้ส่งบทความ
- หมายเลข ๔ อีเมล์ผู้ใช้ระบบ
- หมายเลข ๕ สังกัดผู้แต่งเป็นภาษาอังกฤษ
- หมายเลข ๖ เลือกประเทศ
- หมายเลข ๗ ใส่เครื่องหมาย 🗸 หน้าข้อตกลงของวารสาร
- แถบเมนูที่ ๔ แสดงเมนูย่อย ดังนี้
  - เมนูคู่มือการใช้งาน สำหรับผู้แต่ง และสำหรับผู้ประเมิน
  - เมนู INFORMATION สำหรับผู้อ่าน สำหรับผู้แต่ง และสำหรับบรรณารักษ์
  - เมนู LANGUAGE แสดงภาษาไทย และ English

- Journal Information และแสดงถึงการได้รับการประเมินคุณภาพวารสารวิชาการ ที่อยู่ในฐานข้อมูลศูนย์ดัชนีการอ้างอิงวารสารไทย TCI (Thai Journal Citation Index Centre) กลุ่ม ๒ ซึ่งแสดงเป็นเหรียญเงิน

- Editor แสดงชื่อบรรณาธิการ

เมื่อผู้ส่งบทความกรอกรายละเอียดข้อมูลครบถ้วนแล้วให้สังเกตปุ่มทางซ้ายมือด้านล่างที่แสดง ปุ่ม Register และปุ่ม Cancel ซึ่งต้องคลิกไปที่คำว่า <mark>"Register"</mark> เพื่อลงทะเบียนส่งบทความ จะปรากฏดังภาพที่ ๑๗

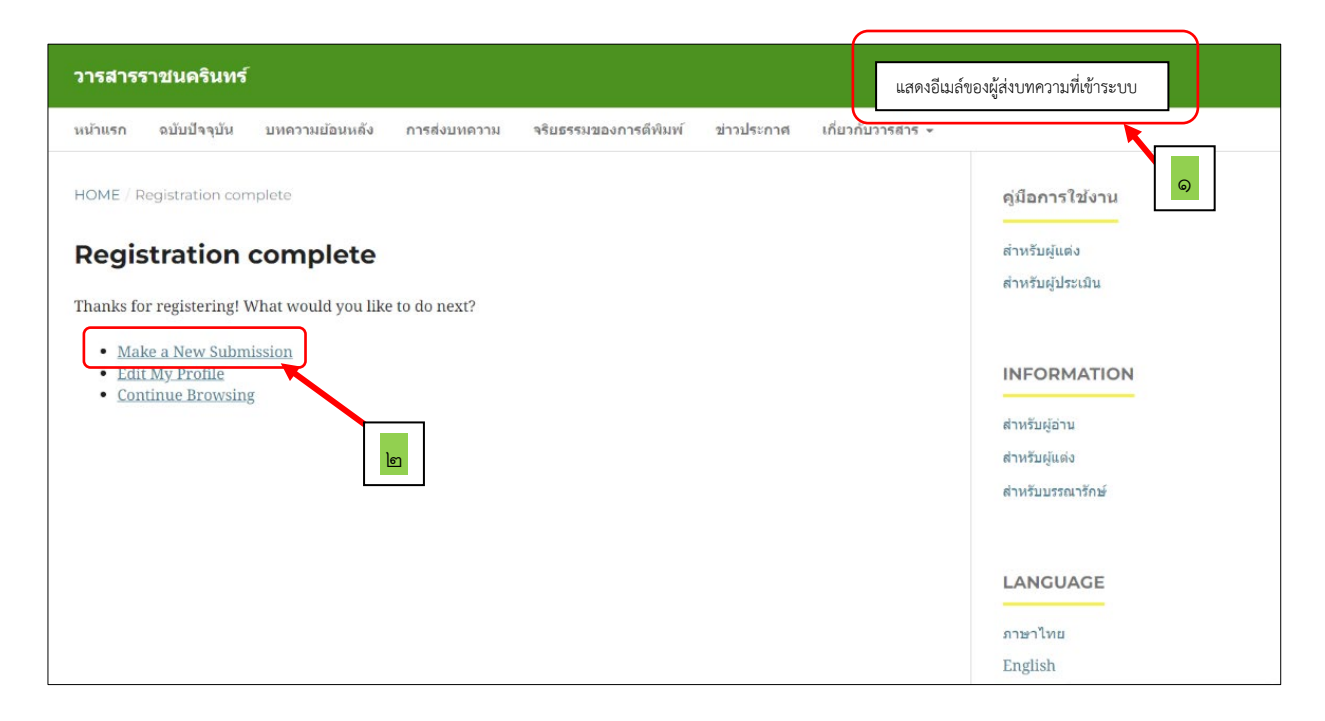

ภาพที่ ๑๗ แสดงการเข้าสู่ระบบการส่งบทความมายังวารสารราชนครินทร์

จากภาพที่ ๑๗ แสดงการเข้าสู่ระบบการส่งบทความมายังวารสารราชนครินทร์ โดยหน้าจอ จะปรากฏดังนี้

แถบเมนูที่ ๑ แสดงชื่อวารสารราชนครินทร์ และทางด้านขวามือระบบจะแสดงรายชื่อ ที่ลงทะเบียนของผู้ส่งบทความที่กรอกข้อมูลการลงทะเบียนเบื้องต้นสำเร็จตามหมายเลข ๑

แถบเมนูที่ ๒ แสดงเมนูย่อยดังนี้ เมนูหน้าแรก เมนูฉบับปัจจุบัน เมนูบทความย้อนหลัง เมนูการส่งบทความ เมนูจริยธรรมของการตีพิมพ์ เมนูข่าวประกาศ และเมนูเกี่ยวกับ

โดยในกรอบสีขาวแสดงข้อความดังนี้

#### "Registration complete"

Thanks for registering! What would you like to do next?

- Make a New Submission
- Edit My Profile
- Continue Browsing

ขั้นตอนต่อไปผู้ส่งบทความจะต้องเข้าไปกรอกข้อมูลรายละเอียดของบทความ โดยให้คลิกไปที่ ข้อความ <mark>"Make a New Submission"</mark> ตามหมายเลข ๒ ซึ่งจะปรากฏดังภาพที่ ๑๘

| ส่งบทความเรื่องใหม่                                                                                                    |
|----------------------------------------------------------------------------------------------------|
|                                                                                                    |
| 1. เริ่ม 2. อบ เหตุยาหาราห 5. กรอกรอบสูสาร เปลงเอยมายหาราห 4. อหยุยการสง 5. อนพอหมอ เบ                                                                                                    |
| Submission Language                                                                                                    |
| ภาษาไทย                                                                                                    |
| Submissions in several languages are accession pose the primary language of the submission from the pulldown above.                                                                                                    |
|                                                                                                    |
| <u>ии</u>                                                                                                    |
| บทความวีจีย<br><u>ต่องเดือดส่งแนคลามของ</u> ามไปยังบทใ เม                                                                                                    |
|                                                                                                    |
| Submission Requirements                                                                                                    |
| Cournust read and acknowledge mat you ve<br>an ed the requirements below before proceeding. 2 ผู้สนใจสามารถส่งผุ้มุลมันเพื่อรับการพิจารถาวิถารสารราชบุครินทร์ได้ โดยปฏิบัติตามข้อการบุครณาธิการ ดังนี้                                 |
| 1. ส่งตันฉบับบทความ                                                                                                    |
| 2. ส่งแบบการส่งบทความ<br>3. ตรวจสอบรปแบบ (Format)ต้นฉบับให้ถกต้องตามที่วารสารกำหนดหากไม่ถกต้องตามกำหนดวารสารจะไม่รับพิจารณา โดยสามารถศึกษาได้จาก เอกสาร คำแนะนำ                                                                        |
| สำหรับผู้เขียน                                                                                                    |
| เป็นบทความซังไม่เคยดีพิมพ์พิอินมาก่อน มีความน่าสนใจ และไม่ล่าสมัย สามารถนำไปใช้ประโยชน์ได้ ริกรณาให้ชื่อและหมายเลชโทรศัพท์มือถือของท่านไว้ใน 'ข้อความถึงบรรณาธิการ (Comment for Editor)'และกดบันที่กรวมถึงหากมีข้อสงสัยสามารถสอบถามได้ |
| ในช่องทางดังกล่าว                                                                                                    |
| การทางานผานระบบบารสารออน เลน ทางวารสารจะตดตอและแจงขอความตาง ๆ ผานอเมลของทานท เดกรอกเขาสูระบบเบนหลก เพอเหเขามารบ-สง ขอมูลผาน<br>ระบบเว็มไซต์วารสารราชนครินทร์                                                                           |
|                                                                                                    |
| ข้อความถึงบรรณาธิการ                                                                                                    |
| <ul> <li>B I 型 Tx ダ び&lt;</li> <li>เรียน บรรณาธิการวารสารราชนครินทร์</li> </ul>                                                                                                    |
| ดิจัน นางสาวศิริพร ขจรพันธ์ มีความประสงค์ขอส่งบทความเพื่อดีพิมพ์ลงวารสารราชนครินทร์ โดยได้แบบเอกสารตามที่กองบรรณาธิการได้ระบ                                                                                                    |
| ไว้ดังนี้                                                                                                    |
| 1. ใบสมัครการส่งบทความ 2. บทความที่เป็นไฟล์ Word และ 3. บทความที่เป็นไฟล์ PDF                                                                                                    |
| ขอแสดงความนับถือ                                                                                                    |
|                                                                                                    |
|                                                                                                    |
| Corresponding Contact *     Yes, I would like to be contacted about this submission.                                                                                                    |
|                                                                                                    |
| Yes, I agree to have my data collected and stored according to the <u>privacy statement</u> .                                                                                                    |
| Save and continue Cancel                                                                                                    |
|                                                                                                    |
|                                                                                                    |
| * Denotes required field                                                                                                    |
|                                                                                                    |

# **ภาพที่ ๑๘** แสดงรายละเอียดการเริ่มส่งบทความไปยังวารสารราชนครินทร์

จากภาพที่ ๑๘ แสดงรายละเอียดการเริ่มส่งบทความไปยังวารสารราชนครินทร์ โดยปรากฏ หน้าจอ ดังนี้

ด้านบนแสดงข้อความ "ส่งบทความเรื่องใหม่" แสดงเมนูย่อยดังนี้ ๑. เริ่ม ๒. อัปโหลด ไฟล์บทความ ๓. กรอกข้อมูลรายละเอียดบทความ ๔. ยืนยันการส่ง และ ๕. ขั้นตอนต่อไป

ซึ่งผู้ส่งบทความจะต้องกรอกข้อมูลในเมนูที่ ๑ ให้ครบถ้วน ดังต่อไปนี้

- หมายเลข ๑ เลือกภาษาในการส่งบทความ
- หมายเลข ๒ เลือกประเภทของบทความ คือ บทความวิจัย หรือบทความ

วิชาการ

- หมายเลข ๓ การปฏิบัติตามข้อกำหนดของกองบรรณาธิการก่อนส่งบทความ
- หมายเลข ๔ ข้อความถึงบรรณาธิการ
- หมายเลข ๕ ใส่เครื่องหมาย 🗸 หน้าข้อความที่สอดคล้องกับการติดต่อของ

ผู้ส่งบทความ

เมื่อผู้ส่งบทความกรอกรายละเอียดข้อมูลครบถ้วนแล้วให้สังเกตเมนูขวามือด้านล่างสุดซึ่งแสดง ปุ่ม Save and continue และปุ่ม Cancel โดยให้คลิกไปที่ <mark>"Save and continue"</mark> เพื่อบันทึกข้อมูล และดำเนินการในขั้นตอนต่อไป จะปรากฏดังภาพที่ ๑๙

| วารสารราชนครินทร์     |                                                                                                    |                       |
|-----------------------|----------------------------------------------------------------------------------------------------|-----------------------|
| ← Back to Submissions |                                                                                                    |                       |
|                       | ส่งบทความเรื่องใหม่<br>1. เริ่ม 2. อัปโหลดไฟล์บทดวาม 3. กรอกข่อมูลรายละเอียดบทดวาม 4. ยืนยันการส่ง 5. ขั้นดอนต่อไป |                       |
|                       | Files                                                                                                    | Add File              |
|                       | Upload any files the editorial team will need to evaluate your submission. Upload File                             | )                     |
|                       | Sav                                                                                                    | e and continue Cancel |
|                       |                                                                                                    |                       |

ภาพที่ ๑๙ แสดงระบบในการอัปโหลดบทความ

จากภาพที่ ๑๙ แสดงระบบในการอัปโหลดบทความ โดยปรากฏหน้าจอ ดังนี้ ด้านบนแสดงข้อความ "ส่งบทความเรื่องใหม่" แสดงเมนูย่อยดังนี้ ๑. เริ่ม ๒. อัปโหลด ไฟล์บทความ ๓. กรอกข้อมูลรายละเอียดบทความ ๔. ยืนยันการส่ง และ ๕. ขั้นตอนต่อไป ผู้ส่งบทความจะเข้าระบบมาอยู่เมนูที่ ๒ ซึ่งมีหัวข้อ File อยู่ทางซ้ายมือ และเมนู Add File อยู่ทางขวามือ โดยตรงกลางกรอบสี่เหลี่ยมแสดงข้อความดังนี้

"Upload any flies the editorial team will need to evaluate your submission. <u>Upload File</u>"

ผู้ส่งบทความจะต้องคลิกไปที่ <mark>"Upload File"</mark> เพื่อนำไฟล์ข้อมูลที่เตรียมไว้เข้าสู่ระบบ จะปรากฏดังภาพที่ ๒๐

| วารสารราชนครินทร์     |                                 |       |                                                   |                                               |                  |                              |      |
|-----------------------|---------------------------------|-------|---------------------------------------------------|-----------------------------------------------|------------------|------------------------------|------|
| ← Back to Submissions |                                 |       |                                                   |                                               |                  |                              |      |
|                       | ส่งบทความเรื่องใหม่             |       | 🚱 Open                                            |                                               |                  |                              | ×    |
|                       | <b>1. เริ่ม</b> 2. อัปโหลดไฟล์บ | ทความ | $\leftrightarrow \rightarrow \checkmark \uparrow$ | 📜 « แบบฟอร์มวารสาร > แบบฟอร์มปรับใหม่ ปี 66   | ~ C              | Search แบบฟอร์มปรับใหม่ ปี 6 | 6 P  |
|                       |                                 |       | Organize • New fo                                 | older                                         |                  | ≣ • [                        | 9    |
|                       | Files                           |       | 📒 แจ้งเวียนมดิที่ประชุ                            | Name                                          | Date modified    | Туре                         | Size |
|                       |                                 |       | 🧮 วารสารราชนครินท                                 | 磨 01 แบบฟอร์มการส่งบหความ (วารสารราชนคริน     | 5/8/2565 11:52   | Microsoft Word 97            | - I  |
|                       |                                 | Up    | 🚞 แบบฟอร์มปรับใหม่                                | 🧰 01 แบบฟอร์มการส่งบทความ (วารสารราชนคริน     | 30/11/2565 14:35 | Microsoft Edge PD            | - I  |
|                       |                                 |       |                                                   | \min 02 รูปแบบการเขียนบหความวารสารราชนครินหรั | 27/10/2566 10:45 | Microsoft Word D             | - 1  |
|                       |                                 |       | Y 📮 This PC                                       | 🧰 02 รูปแบบการเขียนบทความวารสารราชนครินทร์    | 4/7/2566 15:10   | Microsoft Edge PD            | - I  |
|                       |                                 |       | > 🔛 Windows (C:)                                  | 📄 ประเภทบหความ และรูปแบบบหความวารสำรราช       | 19/12/2566 10:16 | Microsoft Word D             | - 1  |
|                       |                                 |       | > 🛋 Data (D:)                                     | 🔯 ประเภทบหความ และรูปแบบบหความวารสารราช       | 5/7/2566 10:30   | Microsoft Edge PD            |      |
|                       |                                 |       | > 📬 Network                                       | 🔯 ประเภทรูปแบบบทความ และค่าแนะนำการเตรียม     | 19/12/2566 10:17 | Microsoft Edge PD            |      |
|                       |                                 |       |                                                   |                                               |                  |                              |      |
|                       |                                 |       | File                                              | name:                                         | ~                | ไฟส์ทั้งหมด                  | ×    |
|                       |                                 |       |                                                   |                                               |                  | Open Ca                      | ncel |
|                       |                                 |       |                                                   |                                               |                  |                              |      |

**ภาพที่ ๒๐** แสดงไฟล์ข้อมูลในการอัปโหลดบทความ

จากภาพที่ ๒๐ แสดงไฟล์ข้อมูลที่ผู้ส่งบทความเตรียมไว้สำหรับใช้ในการอัปโหลดเพื่อส่ง บทความ โดยเลือกได้ครั้งละ ๑ ไฟล์ข้อมูล โดยเข้าไปเลือกไฟล์ในโปรแกรม Microsoft Word ตามที่ผู้ส่ง บทความได้จัดเตรียมไฟล์ข้อมูลไว้แล้ว ให้ผู้ส่งบทความสังเกตที่เมนูทางขวามือด้านล่างแสดงปุ่ม Open และปุ่ม Cancel เมื่อเลือกไฟล์เรียบร้อยแล้วแล้วให้คลิกไปที่ <mark>"Open"</mark> เพื่อนำไฟล์ข้อมูลที่เตรียมไว้เข้าสู่ ระบบจนครบตามที่กองบรรณาธิการกำหนดไว้จนครบ จะปรากฏดังภาพที่ ๒๑

| รสารราชนครินทร์     |                                                                                                    |                         |
|---------------------|----------------------------------------------------------------------------------------------------|-------------------------|
| Back to Submissions |                                                                                                    |                         |
|                     | ส่งบทความเรื่องใหม่                                                                                                    |                         |
|                     | <ol> <li>1. เริ่ม</li> <li>2. อัปโหลดไฟลับหความ</li> <li>3. กรอกข้อมูลรายละเอียดบหความ</li> <li>4. ยืนยันการส่ง</li> <li>5. ขั้นตอนต่อไป</li> </ol> |                         |
|                     | Files                                                                                                    | Add File                |
|                     | rites                                                                                                    | Add File                |
|                     | 1 แบบฟอร์มการส่งบทความ (วารสารราชนคริมทร์).pdf A what kind of file is this? ไม่สับทความ Other                                                       | Edit Remove             |
|                     | <ul> <li>M 02 ຽປແບບກາรเขียนบทความวารสารราชนครินทร์.docx</li> <li>A What kind of file is this? <u>ໃນຄົນທອງມ</u> Other</li> </ul>                     | Edit Remove             |
|                     | <ul> <li>O2 รูปแบบการเป็นแบทความวารสารราชแครินทร์.pdf</li> <li>What kind of file is this? ไม่ส่มทรวาม Other</li> </ul>                              | Edit Remove             |
|                     | an si                                                                                                    | ave and continue Cancel |

**ภาพที่ ๒๑** แสดงการอัปโหลดเอกสารที่เกี่ยวกับการส่งบทความ

จากภาพที่ ๒๑ แสดงการอัปโหลดเอกสารที่เกี่ยวกับการส่งบทความ โดยปรากฏหน้าจอ

ดังนี้

ด้านบนแสดงข้อความ "ส่งบทความเรื่องใหม่" แสดงเมนูย่อยดังนี้ ๑. เริ่ม ๒. อัปโหลด ไฟล์บทความ ๓. กรอกข้อมูลรายละเอียดบทความ ๔. ยืนยันการส่ง และ ๕. ขั้นตอนต่อไป

ผู้ส่งบทความจะเข้าระบบมาอยู่เมนูที่ ๒ ซึ่งมีหัวข้อ File อยู่ทางซ้ายมือ และเมนู Add File อยู่ทางขวามือ โดยตรงกลางกรอบสี่เหลี่ยมแสดงการอัปโหลดตามที่กองบรรณาธิการกำหนด ซึ่งประกอบไปด้วย

- หมายเลข ๑ ไฟล์แบบสมัครส่งบทความจำนวน ๑ ไฟล์
- หมายเลข ๒ ไฟล์เอกสารบทความที่จัดรูปแบบแล้วเป็นไฟล์ Word จำนวน

๑ ไฟล์

หมายเลข ๓ ไฟล์เอกสารบทความที่จัดรูปแบบแล้วเป็นไฟล์ PDF จำนวน ๑ ไฟล์
 โดยระบบแสดงชื่อของไฟล์แต่ละประเภทที่ส่งเข้ามา และทางด้านขวามือแสดงเมนู Edit
 และ Remove เพื่อให้ผู้ส่งบทความปรับแก้ไขได้

จากนั้นเมื่อผู้ส่งบทความอัปโหลดไฟล์ครบแล้ว ให้คลิกเลือกประเภทของไฟล์แต่ละไฟล์ ว่าเป็นไฟล์บทความ หรือหากเป็นไฟล์อื่น ๆ ให้คลิกไปที่คำว่า <mark>"Other"</mark> เพื่อเลือกประเภทของไฟล์ จะปรากฏดังภาพที่ ๒๒

| วารสารราชนดรินหร์                                                                          | Edit 01 แบบฟอร์มการส่งบทความ (วารสารราชนครินทร์).pdf                                                                                                    | <                                  |
|--------------------------------------------------------------------------------------------|----------------------------------------------------------------------------------------------------|------------------------------------|
| ← Back to Submissions                                                                      |                                                                                                    |                                    |
| สังบทความเ<br>1. เริ่ม 2<br>Files<br>⊇ 01 เ<br>Δ wha<br>⊇ 02 :<br>Δ wha<br>⊇ 02 :<br>Δ wha | What kind of file is this?         Choose the option that best describes this file.         ให้เดิมหลวาม         เครื่องมีอการวิจัย         วัสดุการวิจัย         ใบบันที่กหล         ปอยู่มูลวิจัย         ปอยู่มูลวิจัย         ปอยรวมเห็นฉบับ         เดีม ๆ         ๑         Save | dd File<br>emove<br>emove<br>emove |
|                                                                                            | Save and conum                                                                                                    | Cancel                             |

**ภาพที่ ๒๒** แสดงการเลือกประเภทของไฟล์ในการส่งบทความ

จากภาพที่ ๒๒ แสดงการเลือกประเภทของไฟล์ในการส่งบทความ โดยปรากฏหน้าจอ

ด้านบนในกรอบสี่เหลี่ยมสีขาวแสดงข้อความ "Edit ตามด้วยชื่อไฟล์ที่จะเลือกประเภท" และตามด้วยข้อความ What kind of file is this? Choose the option that best describes this file.

โดยในระบบจะให้ผู้ส่งบทความเลือกว่าไฟล์ที่จะส่งเป็นเรื่องเกี่ยวกับอะไร ซึ่งมีประเภท ของไฟล์ให้เลือกดังนี้

๑. ไฟล์บทความ

ดังนี้

- ๒. เครื่องมือการวิจัย
- ๓. วัสดุการวิจัย
- ๔. ผลการวิจัย
- แบบันทึกผล
- ๖. ข้อมูลการวิเคราะห์
- ๗. ชุดข้อมูลวิจัย
- ส. ข้อความต้นฉบับ
- ๙. อื่น ๆ

ตัวอย่างเช่น เมื่อผู้ส่งบทความเลือกประเภทของไฟล์หมายเลข ๑ เมื่อเลือกประเภท เรียบร้อยแล้วให้คลิกไปที่ <mark>"Save"</mark> ดังหมายเลข ๒ โดยให้ผู้ส่งบทความเลือกประเภทให้ตรงกับไฟล์ ที่ต้องการส่ง จะปรากฏดังภาพที่ ๒๓

| วารสารราชนครินทร์                |                                                                                                    |                    |
|----------------------------------|----------------------------------------------------------------------------------------------------|--------------------|
| $\leftarrow$ Back to Submissions |                                                                                                    |                    |
|                                  | ส่งบทความเรื่องใหม่<br>1. เริ่ม 2. อัปโหลดไฟล์บทความ 3. กรอกข้อมูลรายละเอียดบทความ 4. ยืนยันการส่ง 5. ชั้นตอนต่อไป |                    |
|                                  | Files                                                                                                    | Add File<br>Remove |
|                                  | 😥 02 รูปแบบการเขียนบบความวารสารราชนครินทร์.docx                                                                    | Remove             |
|                                  | 🖉 02 ຽປແບບຄາກເຢີຍາມນາຄວາມວາກສາກຮາສາພຄ້ານທຣ.pdf Edit                                                                | Remove<br>Cancel   |

ภาพที่ ๒๓ แสดงการอัปโหลดไฟล์และเลือกประเภทไฟล์

จากภาพที่ ๒๓ ผู้ส่งบทความทำการอัปโหลดไฟล์ที่เกี่ยวกับการส่งบทความ โดยปรากฏ หน้าจอดังนี้ ด้านบนแสดงข้อความ "ส่งบทความเรื่องใหม่" แสดงเมนูย่อยดังนี้ ๑. เริ่ม ๒. อัปโหลด ไฟล์บทความ ๓. กรอกข้อมูลรายละเอียดบทความ ๔. ยืนยันการส่ง และ ๕. ขั้นตอนต่อไป ผู้ส่งบทความจะเข้าระบบมาอยู่เมนูที่ ๒ อัปโหลดไฟล์บทความ ซึ่งมีหัวข้อ File อยู่ทาง ซ้ายมือ ซึ่งแสดงชื่อไฟล์ที่อัปโหลดเข้ามาแสดงดังหมายเลข ๑ คือ - ไฟล์แบบสมัครส่งบทความจำนวน ๑ ไฟล์ - ไฟล์แอกสารบทความที่จัดรูปแบบแล้วเป็นไฟล์ Word จำนวน ๑ ไฟล์ - ไฟล์เอกสารบทความที่จัดรูปแบบแล้วเป็นไฟล์ PDF จำนวน ๑ ไฟล์ ทางขวามือแสดงเมนู Add File แสดงประเภทของไฟล์ในการส่งบทความ ดังเมนูย่อย หมายเลข ๒ ถัดไปเป็นเมนูย่อย Edit และ Remove เพื่อให้ผู้ส่งบทความปรับแก้ไขได้ เมื่อผู้ส่งบทความตรวจสอบความครบถ้วนของการส่งเอกสารเรียบร้อยแล้ว ให้สังเกตปุ่ม ทางด้านล่างขวามือที่แสดงปุ่ม Save and continue และปุ่ม Cancel โดยให้คลิกไปที่ <mark>"Save and continue"</mark> ดังหมายเลข ๓ เพื่อบันทึกข้อมูลและดำเนินการในขั้นตอนต่อไป จะปรากฏดังภาพที่ ๒๔

| วารสารราชนครินทร์                                                                                                    |                                                  |                                                       |                                 |
|----------------------------------------------------------------------------------------------------|--------------------------------------------------|-------------------------------------------------------|---------------------------------|
| ← Back to Submissions                                                                                                    |                                                  |                                                       |                                 |
| ส่งบทความเรื่องใหม่                                                                                                    |                                                  |                                                       |                                 |
| <b>1. เริ่ม 2. อับโหลดไฟล์บทความ</b> 3. กรอกข้อมูลรายละเอียดบทความ <b>4</b>                                                                                                    | . ยืนยันการส่ง 5. :                              | ข้นตอนต่อไป                                           |                                 |
|                                                                                                    |                                                  |                                                       |                                 |
| Prefix Title *                                                                                                    | • . u .                                          | •                                                     | - X                             |
| Examples: A, The                                                                                                    | กษาลาขาวขาลงคมคกษ                                | า คณะครุศาสตร มหาวทย                                  | าลยราชภฎราชนครไขาร              |
| Subtitle                                                                                                    |                                                  |                                                       |                                 |
| Subtite                                                                                                    |                                                  |                                                       | Ø                               |
|                                                                                                    |                                                  |                                                       |                                 |
| ADSTRACT *<br>$\square \square \square B I \equiv x^2 \times f_x \ \mathcal{O} \ \mathcal{O} \ \mathfrak{O} \blacksquare \pm$                                                                                                    |                                                  |                                                       | <b>Q</b>                        |
|                                                                                                    |                                                  |                                                       | × ×                             |
| การวิจัยครั้งนี้มีวิตถุประสงค์เพื่อศึกษาผลการพัฒนาหลักสูตรรายวิชาเพิ่มเต็มของนักดี<br>นครินทร์ กลุ่มตัวอย่างคือนักศึกษาสาขาวิชาสังคมศึกษา ขั้นปีที่ 3 คณะครุศาสตร์มหา                                                                                                    | กษาสาขาวิชาสังคมศึกษ<br>วิทยาลัยราชภัฏราชนคริน   | า คณะครุศาสตร์ มหาวิทยา<br>ทร์ที่ลงทะเบียนเรียนในราย  | ลัยราชภัฏราช<br>เวิชา ESC02 การ |
| พัฒนาหลักสูตรสังคมศึกษา ภาคเรียนที่ 1 ปีการศึกษา 2565 จำนวน 27 ดน ซึ่งได้มา<br>ใช้ในการวิจัยดือแบบประเมินความเหมาะสมของโครงร่างหลักสูตรรายวิชาเพิ่มเติม จำ                                                                                                    | จากการสุ่มแบบแบ่งกลุ่ม<br>แวน 5 ฉบับ หาคุณภาพด้  | (cluster random sampli<br>านความเที่ยงตรงโดยใช้ดัว    | ings) เครื่องมือที่<br>เนื่ความ |
| สอดคล้องทุกฉบับได้ค่าความสอดคล้องระหว่าง .80-1.00 และหาความเชื่อมั่นโดยใช้<br>80 - 85 สุรีดีที่ได้อุลสีอิเซ็มชรรดบา (Decriptive statistics) ได้แก่ อ่าวอี่ยาแล                                                                                                    | สัมประสิทธิ์แอลฟา (α-C<br>ะค่าส่วนเนี่ยงบบบาครระ | coefficient) ของครอนบาค<br>พ.และการวิเคราะพ์เชิงเนื้อ | า ได้ค่าเท่ากับ<br>หว (Content  |
|                                                                                                    | าเพิ่มเดิมที่ได้รับการพัฒ                        | นาขึ้น จำนวน 5 หลักสูตร                               | โดยมีองค์ 🚽                     |
| List of Contributors                                                                                                    |                                                  |                                                       | Add Contributor                 |
| n Name E-mail                                                                                                    | Role                                             | Primary Contact                                       | In Browse Lists                 |
| siriporn kajornpun sirikajhon26@yahoo.co                                                                                                    | p.th ผู้แต่ง                                     |                                                       | R                               |
| Additional Refinements                                                                                                    |                                                  |                                                       |                                 |
| Keywords<br>Add additional information for your submission. Press 'enter' after each terr                                                                                                    | n.                                               |                                                       | 0                               |
| ๔ การพัฒนาหลักสูตร, หลักสูตรรายวิชาเพิ่มเติม ×                                                                                                    |                                                  |                                                       | <b>V</b>                        |
| curriculum development, additional courses × English                                                                                                    |                                                  |                                                       |                                 |
|                                                                                                    |                                                  | and the first state of the                            |                                 |
| Funding Agencies Funding Name/Contract Number) Ex. "Nation of the second second | <b>onal Research Coเ</b><br>๓.                   | incil of Thailand (N                                  | RCT)/P64-00156"                 |
|                                                                                                    |                                                  |                                                       | <b>V</b>                        |
| English                                                                                                    |                                                  |                                                       |                                 |
|                                                                                                    |                                                  |                                                       |                                 |
| References                                                                                                    | 16201 orweitinger d                              | วความเป็นเลิ <i>ศ เ</i> พื่อพัฒนา                     | ข้อพรอรรษีมเองอรร               |
| านสาทอน สตารหม และ สทรพล ยางอนหร. (2303). การพลเขาหลักสูงรรายวรายเหล<br>พูด โดยการรัดการเรียนรู้แบบสมองเป็นฐาน ของนักเรียนขึ้นประกมศึกษาปีที่ 6. ใน สำราญ                                                                                                    | ນຸດູເຈຣີດູ (ນ.ຄ.). การวิจั                       | ยทางสุขภาพและการพัฒน<br>-                             | าบริการเชิงพื้นที่.             |
| รายงานสืบเนื่องจากการประชุมวิชาการระดับชาติ วิทยาลัยนครราชสีมา ครั้งที่ 9 ประจำปี 2<br>พิชิต ฤทธิ์จรูญ. 2559. วิจัยเชิงปฏิบัติการทางการศึกษา. กรุงเทพฯ: สำนักพิมพ์แห่งจุฬา                                                                                                    | 565 (น.60-72). วิทยาลัย<br>ลงกรณ์มหาวิทยาลัย:    | นครราชสีมา.                                           |                                 |
| จตุรภุษ ไพรสณฑ์. (2564). การพัฒนาหลักสูตรรายวิชาเพิ่มเดิม เรื่อง อีสปอร์ต กลุ่มสาระ+<br>และเทคโนโลยี ขึ้นมัธยมศึกษาปีที่ 3 โรงเรียนสังกัด ส่านักงานเขตพื้นที่การศึกษาบัยยมศึก                                                                                                    | าารเรียนรู้ วิทยาศาสตร์<br>เษานครพนม.            |                                                       | -                               |
|                                                                                                    |                                                  |                                                       |                                 |
|                                                                                                    | -                                                | Save and                                              | continue Cancel                 |

**ภาพที่ ๒๔** แสดงการกรอกข้อมูลตามรายละเอียดบทความ

จากภาพที่ ๒๔ แสดงการกรอกข้อมูลตามรายละเอียดบทความ โดยปรากฏหน้าจอ ดังนี้ ด้านบนสุดพื้นหลังสีน้ำเงินแสดงข้อความ "วารสารราชนครินทร์" ถัดไปในช่องสีเหลี่ยม พื้นหลังสีฟ้าแสดงหัวข้อ "ส่งบทความเรื่องใหม่" แสดงเมนูย่อยดังนี้ ๑. เริ่ม ๒. อัปโหลดไฟล์บทความ ๓. กรอกข้อมูลรายละเอียดบทความ ๔. ยืนยันการส่ง และ ๕. ขั้นตอนต่อไป

ซึ่งขณะนี้ผู้ส่งบทความจะอยู่ที่เมนูที่ ๓ กรอกข้อมูลรายละเอียดบทความ โดยผู้ส่ง บทความจะต้องกรอกรายละเอียด ซึ่งจะเน้นกรอกข้อมูลที่สำคัญตามหัวข้อที่แสดงเครื่องหมาย \* ดังนี้

- หมายเลข ๑ Title หมายถึง ชื่อเรื่องบทความ
- หมายเลข ๒ Abstract หมายถึง บทคัดย่อ
- หมายเลข ๓ List of Contributors หมายถึง ผู้ร่วมให้ข้อมูล
- หมายเลข ๔ Keywords หมายถึง คำสำคัญภาษาไทย และภาษาอังกฤษ
- หมายเลข ๕ Funding Agencies หมายถึง หน่วยงานที่ให้ทุน
- หมายเลข ๖ References หมายถึง การอ้างอิง

เมื่อผู้ส่งบทความกรอกข้อมูลตามรายละเอียดบทความครบถ้วนตามที่ระบบกำหนดแล้ว ให้สังเกตปุ่มทางด้านล่างขวามือที่แสดงปุ่ม Save and continue และปุ่ม Cancel โดยให้คลิกไปที่

"Save and continue" เพื่อบันทึกข้อมูลและดำเนินการในขั้นตอนต่อไป จะปรากฏดังภาพที่ ๒๕

| วารสารราชนครินทร์     |                                                                                                    |
|-----------------------|----------------------------------------------------------------------------------------------------|
| ← Back to Submissions |                                                                                                    |
|                       | ง่งบทความเรื่องใหม่                                                                                                    |
|                       | 1 เริ่ม 2 มีในเอาไฟม์แนงวาม 2 กรวอร้อมกรวมอานอีแอนนงวาม 4 มีแต้แอกร์ว่า 5 มีแอนแล้งไป                                                                                                    |
|                       | 1. าง ∠. อบ เหลด เพลบทหาวน 3. กรอกของมูลรายส≋งอบดบทศาวน 4. แนบนกรรดง 3. ขนตอนสอ เบ                                                                                                    |
|                       | Your submission has been uploaded and is ready to be sent. You may go back to review and adjust any of the information you have entered before continuing. When you are ready, click "Finish Submission".<br>Submission Language<br>mention                                                                                                    |
|                       | List of Contributors                                                                                                    |
| 5                     | Name E-mail Role Primary Contact In Browse Lists                                                                                                    |
|                       | siriporn kajornpun sirikajhon26@yahoo.co.th Author 🗹 🗹                                                                                                    |
|                       | Keywords                                                                                                    |
|                       | การพัฒนาหลักสูตร, หลักสูตรราบวิชาเพิ่มเติม                                                                                                    |
| ଗ                     | curriculum development. additional courses                                                                                                    |
|                       |                                                                                                    |
|                       | References                                                                                                    |
| 5                     | กมลก็ลย์ สตารัตน์ และ สิทธิพล อาจอินทร์. (2565). การพัฒนาหลักสูงรรายริชาเพิ่มเติม อ16201 ภาษาอังกฤษเพื่อความเป็นเลิศ เพื่อพัฒนาทักษะการพัฒนาบริการเชิงพื้นที่.<br>พูด โดยการจัดการเรียนรู้แบบสมองเป็นฐาน ของนักเรียนขึ้นประถมศึกษาปีที่ 6. ใน สาราญ บุญเจริญ (บ.ก.). การวิจัยทางสุขภาพและการพัฒนาบริการเชิงพื้นที่.<br>รายงานสิ้มเนื่องจากการประชุมวิชาการรด้มชาติ วิทยาลัยนครราชสีมา ครั้งที่ 9 ประจาปี 2565 (น.60-72). วิทยาลัยนครราชสีมา.<br>พิษิต ฤทธิ์ รุญ. 2559, วิจัยเชิงปฏิบัติการทางการศึกษา. กรุงเทพฯ: สำนักพิมพ์แห่งจุฬาดงกรณ์มหาวิทยาลัย:<br>จดุรภุษ ไพรสณฑ์. (2564). การพัฒนาหลักสูตรรายวิชาเพิ่มเติม เรื่อง อิสปอร์ต กลุ่มสาระการเรียนรู้ วิทยาศาสตร์<br>และเทคโนโลยี ขึ้นมัยยมศึกษาปีที่ 3 โรงเรียนสังกิต ล่านักงานเขตพื้นที่การศึกษานัยมนศึกษานครพนม. |
|                       | Finish Submission Cancel                                                                                                    |

**ภาพที่ ๒๕** แสดงการตรวจสอบข้อมูลการส่งบทความไปยังวารสารราชนครินทร์

จากภาพที่ ๒๕ แสดงการตรวจสอบข้อมูลการส่งบทความไปยังวารสารราชนครินทร์ โดยปรากฏหน้าจอ ดังนี้

ด้านบนสุดพื้นหลังสีน้ำเงินแสดงข้อความ "วารสารราชนครินทร์" ถัดไปในช่องสีเหลี่ยม พื้นหลังสีฟ้าแสดงหัวข้อ "ส่งบทความเรื่องใหม่" แสดงเมนูย่อยดังนี้ ๑. เริ่ม ๒. อัปโหลดไฟล์บทความ ๓. กรอกข้อมูลรายละเอียดบทความ ๔. ยืนยันการส่ง และ ๕. ขั้นตอนต่อไป ซึ่งขณะนี้ผู้ส่งบทความจะอยู่ที่เมนูที่ ๔ ยืนยันการส่ง โดยผู้ส่งบทความจะต้องตรวจสอบ ความครบถ้วนของข้อมูลที่ได้บันทึกในระบบเพื่อส่งข้อมูลไปยังวารสารราชนครินทร์ ซึ่งผู้ส่งบทความ จะต้องตรวจสอบข้อมูลดังกล่าวตามหัวข้อต่อไปนี้

- หมายเลข ๑ เลือกภาษาที่ใช้ส่งบทความ
- หมายเลข ๒ ตรวจสอบประเภทของบทความ เช่น บทความวิจัย บทความ

วิชาการ

- หมายเลข ๓ ตรวจสอบความครบถ้วนของไฟล์ และประเภทของไฟล์ที่จะส่งไป

ยังวารสารราชนครินทร์

- หมายเลข ๔ ตรวจสอบความถูกต้องของชื่อบทความ
- หมายเลข ๕ ตรวจสอบความครบถ้วนของบทคัดย่อ
- หมายเลข ๖ ตรวจสอบชื่อและสถานะผู้ให้ข้อมูล
- หมายเลข ๗ ตรวจสอบคำสำคัญภาษาไทย และภาษาอังกฤษ
- หมายเลข ๘ ตรวจสอบความครบถ้วนของการอ้างอิง

เมื่อผู้ส่งบทความตรวจสอบรายละเอียดข้อมูลทุกข้อว่าถูกต้องเรียบร้อยแล้ว ให้สังเกตปุ่ม ทางด้านล่างขวามือที่แสดงปุ่ม Finish Submission และปุ่ม Cancel โดยให้คลิกไปที่ <mark>"Finish</mark> Submission" เพื่อส่งบทความไปยังวารสารราชนครินทร์ จะปรากฏดังภาพที่ ๒๖

| วารสารราชนครินทร์                |                                                                                                    | Confirm                                                                                                    | ×                                                                                                    |                                                          |                |
|----------------------------------|----------------------------------------------------------------------------------------------------|----------------------------------------------------------------------------------------------------|----------------------------------------------------------------------------------------------------|----------------------------------------------------------|----------------|
| $\leftarrow$ Back to Submissions |                                                                                                    | คุณแน่ใจหรือไม่ว่าต้องการส่งบทความนี้ไปยังวารสาร?                                                                                                    |                                                                                                    |                                                          |                |
|                                  | Keywords                                                                                                    |                                                                                                    |                                                                                                    |                                                          | 0              |
|                                  | การพัฒนาหลักสูตร, หลักสูตรรายวิช                                                                                                    |                                                                                                    | OK Cancel                                                                                                    |                                                          |                |
|                                  | curriculum development, additi                                                                                                    | onal courses                                                                                                    |                                                                                                    |                                                          |                |
|                                  | References                                                                                                    |                                                                                                    |                                                                                                    |                                                          |                |
|                                  | กมลกัลย์ สดารัตน์ และ สิทธิพล อาจอิน<br>พูด โดยการจัดการเรียนรู้แบบสมองเป็น<br>รายงานลืมเนื่องจากการประชุมวิชาการร<br>พิชิด ฤทธิ์จรูญ. 2559. ริจัยเชิงปฏิบัติก<br>จตุรภูช ไพรสณฑ์. (2564). การพัฒนาเ<br>และเทคโนโลยี ชั้นมัธยมศึกษาปีที่ 3 โร | ทร์. (2565). การพัฒนาหลักสูตรรายวิชาเพิ่มเดิม อ16201 s<br>ฐาน ของนักเรียนขั้นประถมสึกษาปีที่ 6. ใน สำราญ บุญเจริญ<br>ะดับชาติ วิทยาลัยนครราชสีมา ครั้งที่ 9 ประจำปี 2565 (น.6(<br>ารทางการศึกษา. กรุงเทพฯ: สำนักพิมพ์แห่งจุฬาลงกรณ์มห<br>เล็กสูตรรายวิชาเพิ่มเดิม เรื่อง อิสปอร์ต กลุ่มสาระการเรียนรู้<br>งเรียนลังกัด สำนักงานเขตพื้นที่การศึกษาน้อยมศึกษานครพ | กาษาอังกฤษเพื่อความเป็นเด็<br>y (บ.ก.). การวิรัยหางสุขภาพ<br>0-72). วิทยาลัยนครราชสีมา<br>หาวิทยาลัย:<br>วิทยาศาสตร์<br>เนม. | จิศ เพื่อพัฒนาทักษะการฟังเ<br>แและการพัฒนาบริการเขิงพื่า | และการ<br>แที. |
|                                  |                                                                                                    |                                                                                                    |                                                                                                    | Finish Submission                                        | Cancel         |

ภาพที่ ๒๖ แสดงการยืนยันการส่งบทความไปยังวารสารราชนครินทร์

# จากภาพที่ ๒๖ แสดงการยืนยันการส่งบทความไปยังวารสารราชนครินทร์ โดยหน้าจอจะ ปรากฏกรอบสีเหลี่ยมพื้นสีขาวขึ้นมาและแสดงข้อความดังนี้ ทางด้านบนแสดงคำว่า "Confirm" แถวถัดไปแสดงข้อความเป็นภาษาไทยว่า "คุณแน่ใจหรือไม่ว่าต้องการส่งบทความนี้ไป ยังวารสาร? แถวสุดท้ายแสดงปุ่ม OK และปุ่ม Cancel โดยผู้ส่งบทความจะต้องคลิกไปที่ <mark>"OK"</mark> เพื่อยืนยันการส่งบทความไปยังวารสาร

ราชนครินทร์

#### ขั้นตอนที่ ๓ การตรวจสอบการรับบทความของระบบ ThaiJo

เมื่อผู้ส่งบทความดำเนินการส่งบทความตามขั้นตอนในระบบ ThaiJo และยืนยันการส่ง บทความเรียบร้อยแล้ว ขั้นตอนต่อไปผู้ส่งบทความจะเข้าไปตรวจสอบการรับบทความของระบบ ปรากฏ ดังภาพที่ ๒๗

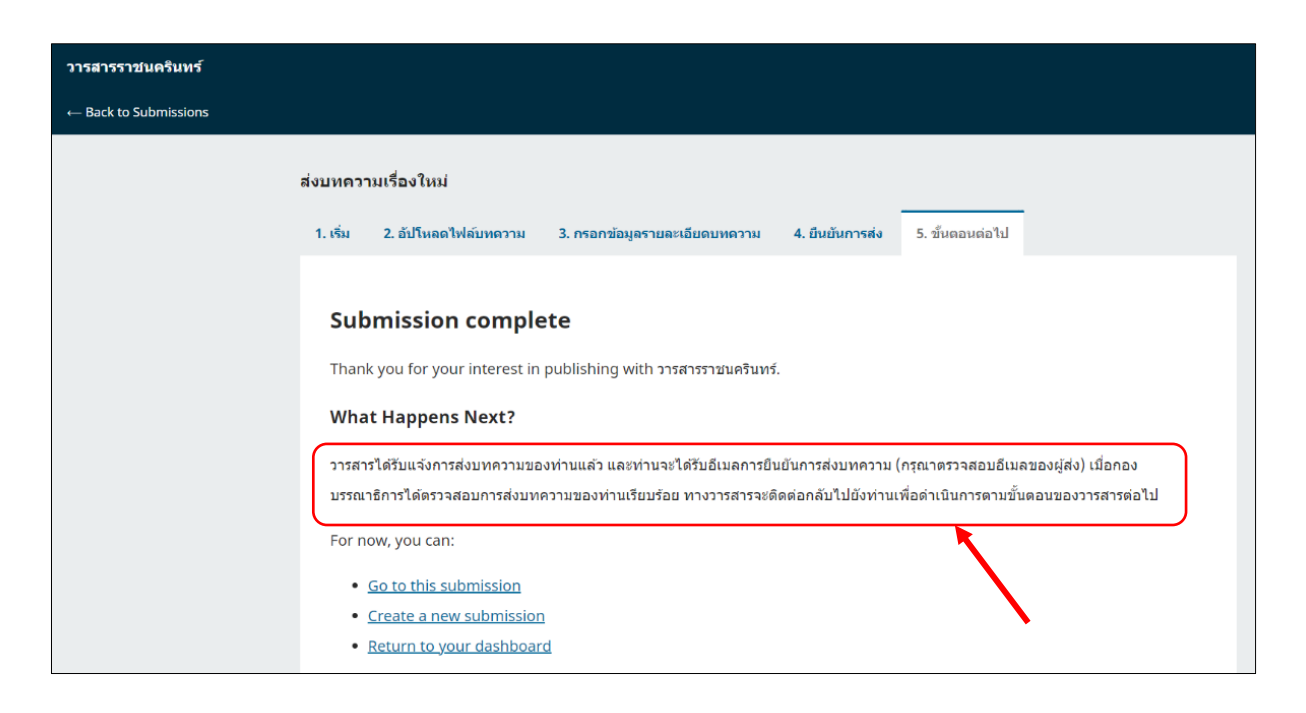

#### **ภาพที่ ๒๗** แสดงการตรวจสอบการรับบทความของระบบ

จากภาพที่ ๒๗ แสดงการตรวจสอบการรับบทความของระบบ โดยปรากฏหน้าจอ ดังนี้ ด้านบนสุดพื้นหลังสีน้ำเงินแสดงข้อความ "วารสารราชนครินทร์" ถัดไปในช่องสีเหลี่ยมพื้นหลังสีฟ้าแสดง หัวข้อ "ส่งบทความเรื่องใหม่" แสดงเมนูย่อยดังนี้ ๑. เริ่ม ๒. อัปโหลดไฟล์บทความ ๓. กรอกข้อมูล รายละเอียดบทความ ๔. ยืนยันการส่ง และ ๕. ขั้นตอนต่อไป

ซึ่งขณะนี้ผู้ส่งบทความอยู่ในเมนูย่อยที่ ๕ คือ ขั้นตอนต่อไป ปรากฎในกรอบสี่เหลี่ยมสีขาว ซึ่งแสดงข้อความดังนี้

#### Submission complete

Thank you for your interest in publishing with วารสารราชนครินทร์.

#### What Happens Next?

วารสารได้รับแจ้งการส่งบทความของท่านแล้ว และท่านจะได้รับอีเมล์การยืนยัน การส่งบทความ (กรุณาตรวจสอบอีเมล์ของผู้ส่ง) เมื่อกองบรรณาธิการได้ตรวจสอบการส่งบทความของท่าน เรียบร้อย ทางวารสารจะติดต่อกลับไปยังท่านเพื่อดำเนินการตามขั้นตอนต่อไป"

#### For now, you can:

- Go to this Submission
- Create a new Submission
- Return to your dashboard

โดยระบบจะแจ้งข้อความว่า "วารสารได้รับแจ้งการส่งบทความของท่านแล้ว และท่าน จะได้รับอีเมล์การยืนยันการส่งบทความ (กรุณาตรวจสอบอีเมล์ของผู้ส่ง) เมื่อกองบรรณาธิการได้ ตรวจสอบการส่งบทความของท่านเรียบร้อย ทางวารสารจะติดต่อกลับไปยังท่านเพื่อดำเนินการตาม ขั้นตอนต่อไป" โดยระบบจะแจ้งผู้ส่งบทความปรากฏดังภาพที่ ๒๘ และภาพที่ ๒๙

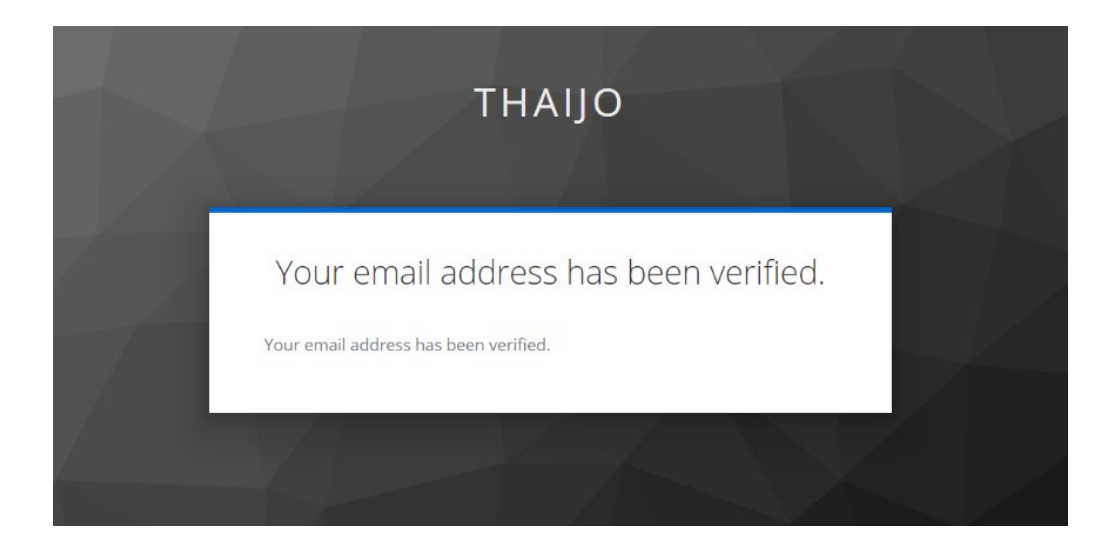

**ภาพที่ ๒๘** แสดงการแจ้งข้อความอีเมล์ของท่านได้รับการตรวจสอบ

จากภาพที่ ๒๘ แสดงการแจ้งข้อความการตรวจสอบอีเมล์ที่ส่งบทความผ่านระบบ โดย ปรากฏหน้าจอ ดังนี้

- กรอบพื้นสีดำจะปรากฏคำว่า "THAIJO" อยู่กึ่งกลาง
- ภายในกรอบสีดำเป็นกรอบสี่เหลี่ยมพื้นสีขาวแสดงข้อความ

"Your email address has been verified." อยู่กึ่งตรงกลาง

และข้อความ "Your email address has been verified."

โดยระบบจะยืนยันการตรวจสอบอีเมล์ของผู้ส่งบทความ ปรากฏดังภาพที่ ๒๙

| THAIJO                                                                                                    |  |
|----------------------------------------------------------------------------------------------------|--|
| Confirm validity of e-mail address<br>แสดงชื่ออีเมล์ของผู้ส่งบทความ<br>Confirm validity of e-mail address แสดงชื่ออีเมล์ของผู้ส่งบทความ<br>» Click here to proceed |  |
|                                                                                                    |  |

**ภาพที่ ๒๙** แสดงการแจ้งข้อความยืนยันความถูกต้องของอีเมล์

จากภาพที่ ๒๙ แสดงการแจ้งข้อความยืนยันความถูกต้องของอีเมล์จากระบบในการได้รับ บทความของวารสาร โดยปรากฏหน้าจอ ดังนี้

- กรอบพื้นสีดำจะปรากฏคำว่า "THAIJO" อยู่กึ่งกลาง
- ภายในกรอบสีดำเป็นกรอบสี่เหลี่ยมพื้นสีขาวแสดงข้อความ ดังนี้
  - "Confirm validity of e-mail address"
  - บรรทัดถัดไปแสดงชื่ออีเมล์ของผู้ส่งบทความ
  - Confirm validity of e-mail address (อีเมล์ของผู้ส่งบทความ)
  - Click hear to proceed

โดยผู้ส่งบทความสามารถเข้าไปในอีเมล์ที่ใช้ในการลงทะเบียนส่งบทความเพื่อตรวจสอบการ \*\*\*

ได้รับบทความของวารสาร ปรากฏดังภาพที่ ๓๐

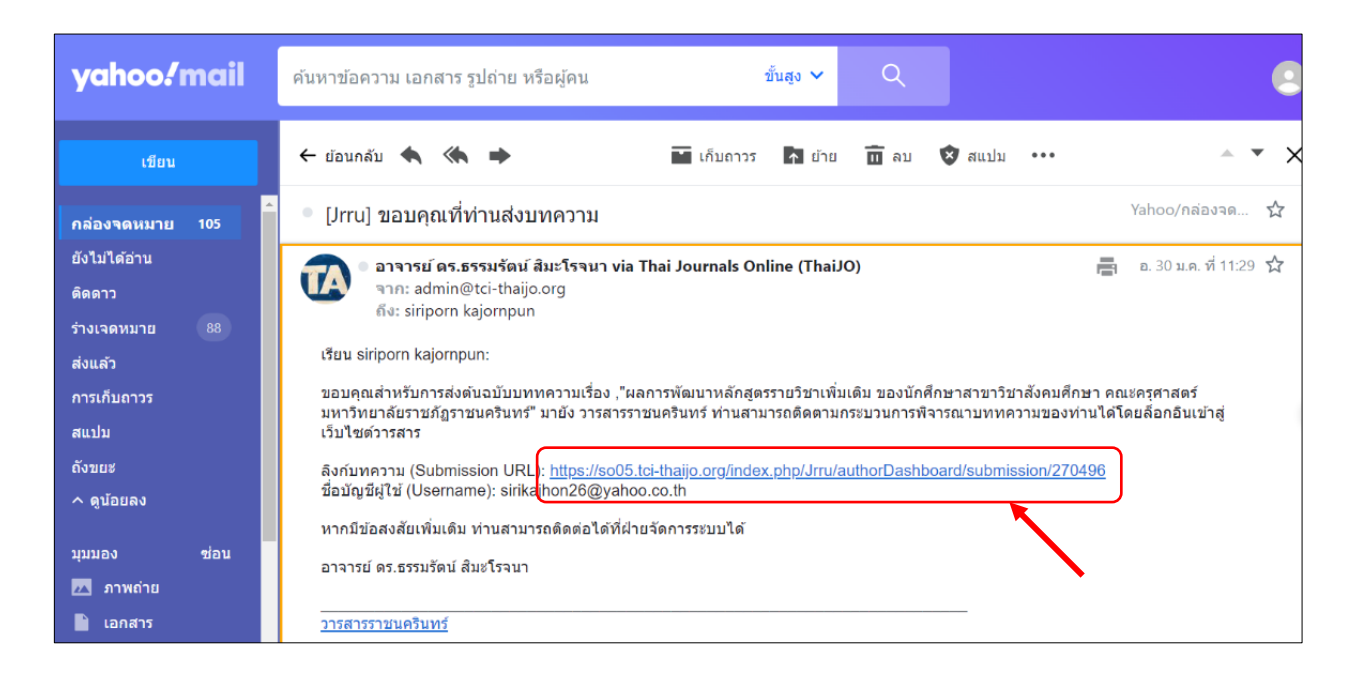

**ภาพที่ ๓๐** แสดงการแจ้งยืนยันการได้รับบทความผ่านทางอีเมล์ผู้ส่งบทความ

จากภาพที่ ๓๐ ผู้ส่งบทความจะได้รับการแจ้งเตือนจากระบบ Thaijo ซึ่งจะแจ้งการได้รับ บทความผ่านมาทางอีเมล์ของผู้ส่งบทความที่ใช้ลงทะเบียน โดยหน้าจอจะแสดงหน้าจดหมาย อิเล็กทรอนิกส์ โดยจะแจ้งในนามของบรรณาธิการวารสารราชนครินทร์ ถึงผู้ส่งบทความ มีข้อความดังนี้

เรียน (ชื่อผู้ส่งบทความ)

ลิงค์บทความ (Submission URL): https://so05.tci-thaijo.org/index.php/Jrru/ authorDashboard/submission/270496

> ชื่อบัญชีผู้ใช้ (Username): (แสดงอีเมล์ผู้ส่งบทความ) หากมีข้อสงสัยเพิ่มเติม ท่านสามารถติดต่อได้ที่ฝ่ายจัดการระบบได้ ลงชื่อบรรณาธิการ

จากนั้นให้ผู้ส่งบทความคลิกไปตามลิงค์เพื่อตรวจสอบข้อมูลบทความที่ส่งไปยังวารสาร และ ติดตามกระบวนการพิจารณาบทความ ซึ่งจะปรากฏดังภาพที่ ๓๑

| วารสารราชนตรินทร์                                                                                           |                                                                                                    |                                                                                                    |                                                  |
|----------------------------------------------------------------------------------------------------|----------------------------------------------------------------------------------------------------|----------------------------------------------------------------------------------------------------|--------------------------------------------------|
| Submissions<br>ข่อมูลฉบับ<br>Announcements<br>Settings<br>วารสาร                                            | 270496 / <b>siriporn kajornpun</b> / ผลการพัฒนาหลักสูตรรายวิชาเพิ่มเติม ของร<br>Workflow <b>Publication</b><br>Submission | นักศึกษาสาขาวิขาสังคมศึกษา คณะครุศาสตร์ มหา<br>2011 - 2011 - 201 | າວິກເອາລັບສານກັກການແລະ<br>ເອ                     |
| Website<br>Workflow<br>Distribution<br>Users & Roles<br>Statistics<br>มหความ<br>Editorial Activity<br>Users | Submission Files                                                                                                    | มกราคม<br>30, 2024<br>มกราคม<br>30, 2024<br>มกราคม<br>30, 2024                                                                                                    | Q Search<br>อื่น ๆ<br>โฟล์บทความ<br>ไฟล์บทความ   |
| Reports<br>Tools                                                                                            | Pre-Review Discussions                                                                                                    | From Last Repl                                                                                                    | Download All Files Add discussion Replies Closed |
| 6                                                                                                    | ▶ <u>ม้อความถึงบรรณาธิการ</u>                                                                                             | แสดงอีเมล์ของผู้ส่งบทความ                                                                                                    | 0                                                |

#### ภาพที่ ๓๑ แสดงการรับบทความผ่านระบบ ThaiJo

จากภาพที่ ๓๑ แสดงการรับบทความผ่านระบบ ThaiJo โดยหน้าจอจะปรากฏด้าน บนสุดพื้นหลังสีน้ำเงินแสดงข้อความ "วารสารราชนครินทร์" ถัดไปในช่องสีเหลี่ยมซึ่งมีข้อความแสดง ดังต่อไปนี้

#### หมายเลข ๑ แสดงหัวข้อ

- Submissions ข้อมูลต้นฉบับ Announcements
- Settings วารสาร Website Workflow Distribution Users & Roles
- Statistics บทความ Editorial Activity Users Reports
- Tools

#### หมายเลข ๒ แสดงหัวข้อ

- แสดงหมายเลขบทความ
- ชื่อ สกุลผู้ส่งบทความ
- ชื่อบทความ
- Library

#### หมายเลข ๓ แสดงหัวข้อ

- Workflow
- Publication

#### หมายเลข ๔ แสดงหัวข้อ

- Submission Files ซึ่งจะแสดงไฟล์ที่ถูกส่งเข้ามา ในระบบเป็นจำนวน

#### ๓ ไฟล์ ตามหมายเลข ๑ ดังนี้

- ๑. ไฟล์แบบสมัครส่งบทความจำนวน ๑ ไฟล์
- ๒. ไฟล์เอกสารบทความที่จัดรูปแบบแล้วเป็นไฟล์ Word จำนวน ๑ ไฟล์
- ๓. ไฟล์เอกสารบทความที่จัดรูปแบบแล้วเป็นไฟล์ PDF จำนวน ๑ ไฟล์

#### หมายเลข ๕ แสดงหัวข้อ

- Search
- เดือน วัน ปี ที่ส่งบทความ
- แสดงประเภทของไฟล์ที่ส่ง
- Download All Files

#### หมายเลข ๖ แสดงหัวข้อ

- Pre-Review Discussions
- Add Discussion
- แสดงข้อความถึงบรรณาธิการ
- แสดงอีเมล์ของผู้ส่งบทความ

เมื่อผู้ส่งบทความตรวจสอบเอกสารครบถ้วนแล้ว ให้รอการพิจารณาตรวจสอบความ ครบถ้วนในเบื้องต้นจากกองบรรณาธิการ ภายใน ๓ วัน ซึ่งผู้ส่งบทความสามารถติดตามกระบวนการ พิจารณาบทความได้จากลิงค์ในอีเมล์ของผู้ส่งบทความตามที่ระบบได้แจ้งไว้

# สรุปปัญหา แนวทางแก้ไขปัญหา และข้อเสนอแนะ

# <mark>ปัญหาที่พบ</mark>

เนื่องจากวารสารราชนครินทร์มีการกำหนดให้ผู้ส่งบทความ สมัครและส่งบทความเพื่อตีพิมพ์ เผยแพร่ในวารสารราชนครินทร์ ผ่านระบบ ThaiJo มาไม่นานมากนัก จึงทำให้ผู้ส่งบทความที่ไม่เคยส่ง บทความผ่านระบบเกิดข้อสงสัยในบางขั้นตอนและมีการโทรศัพท์มาสอบถามผู้จัดทำบ้าง

# แนวทางการแก้ปัญหา

ผู้จัดทำได้แสดงคำอธิบายรายละเอียดในการส่งบทความเพื่อตีพิมพ์เผยแพร่ในวารสาร ราชนครินทร์ ผ่านระบบ ThaiJo ในแต่ละขั้นตอนเพื่อให้ผู้ส่งบทความเกิดความชัดเจนและสามารถ ดำเนินการตามได้

## ข้อเสนอแนะ

ควรนำขั้นตอนการลงบทความในวารสารราชนครินทร์ ผ่านระบบ ThaiJo ขึ้นเว็บไซต์วารสาร ราชนครินทร์ และเว็บไซต์สำนักส่งเสริมวิชาการและงานทะเบียน เพื่อให้ผู้ที่ไม่เคยส่งบทความผ่านระบบ สามารถเข้าไปทำความเข้าใจ และดำเนินการตามตัวอย่างได้

#### บรรณานุกรม

ศูนย์ดังชีการอ้างอิงวารสารไทย. (2567). ระบบฐานข้อมูลวารสารอิเล็กทรอนิกส์กลาง ของประเทศไทย (ThaiJo). สืบค้น 5 กุมภาพันธ์ 2567. จาก https://www.tci-thaijo.org/
ศูนย์ดัชนีการอ้างอิงวารสารไทย. (2567). ระบบฐานข้อมูลวารสารอิเล็กทรอนิกส์กลาง ของประเทศไทย (ThaiJo). สืบค้น 5 กุมภาพันธ์ 2567. จาก https://so05.tcithaijo.org/index.php/Jrru/authorDashboard/submission/270496
ศูนย์ดัชนีการอ้างอิงวารสารไทย. (2567). วารสารราชนครินทร์ในระบบ Thaijo. สืบค้น 5 กุมภาพันธ์ 2567. จาก https://so05.tci-thaijo.org/index.php/Jrru

# ประวัติผู้เขียน

| ๑. ชื่อ - นามสกุล                       | นางสาว                       | วศิริพร           | ขจรพันธ์                                                         |                                |  |
|-----------------------------------------|------------------------------|-------------------|------------------------------------------------------------------|--------------------------------|--|
| ษ. วัน เดือน ปีที่เกิด                  | ด๘ มี                        | นาคม เ            | ୭ଝ୍ଟର                                                            |                                |  |
| ๓. สถานที่เกิด                          | จังหวัด                      | จังหวัดฉะเชิงเทรา |                                                                  |                                |  |
| ๔. ประวัติการศึกษา                      |                              |                   |                                                                  |                                |  |
|                                         | ປร <u>ิ</u> ญญ               | าตรี              | วิทยาศาสตรบัณฑิต (วิ<br>การจัดการทรัพยากร<br>สถาบันราชภัฏจันทรเก | ทยาศาสตร์สิ่งแวดล้อม)<br>เษม   |  |
|                                         | ปริญญ                        | าโท               | ครุศาสตรมหาบัณฑิต<br>มหาวิทยาลัยราชภัฏสว                         | (การจัดการคุณภาพ)<br>วนสุนันทา |  |
| <i>๕</i> . ตำแหน่งปัจจุบัน              | นักวิชา                      | การศึกเ           | <del>ଏ</del>                                                     |                                |  |
| <ol> <li>๖. สถานที่ทำงานปัจจ</li> </ol> | ຸບັน                         | หน่วยง            | านส่งเสริมวิชาการ                                                |                                |  |
|                                         |                              | สำนักส่           | ่งเสริมวิชาการและงาน                                             | ทะเบียน                        |  |
|                                         | มหาวิทยาลัยราชภัฏราชนครินทร์ |                   |                                                                  |                                |  |